# Встраиваемое Дистанционное управление и контроль через Ethernet МР713 Джером

Руководство пользователя

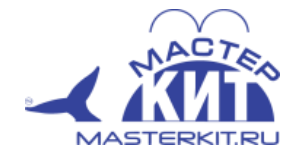

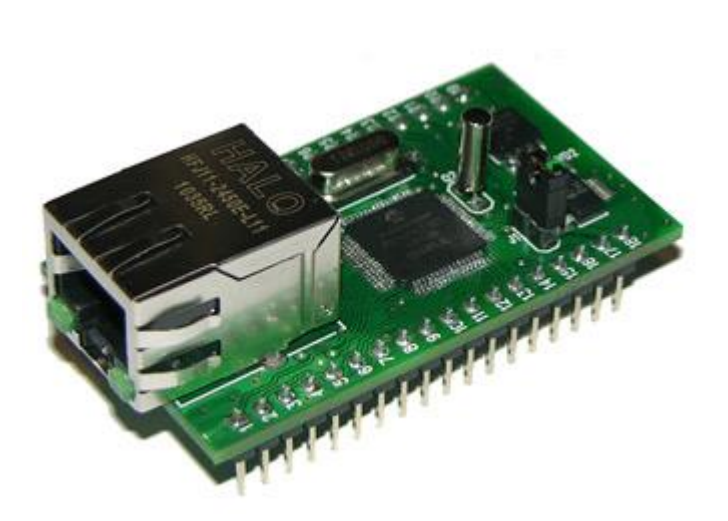

Версия 1.07

4 июля 2014

# Содержание

| 1.  | Обще  | ее описание                                  | . 3 |
|-----|-------|----------------------------------------------|-----|
| 2.  | Отли  | чительные особенности                        | . 6 |
| 3.  | Наст  | ройки модуля по умолчанию                    | . 7 |
| 4.  | Аппа  | ратные ресурсы                               | . 7 |
| 5.  | Элек  | грические характеристики                     | . 8 |
| 6.  | Габај | размеры                                      | . 9 |
| 7.  | Назн  | ачение выводов                               | 10  |
| 8.  | Подг  | отовка модуля к работе                       | 12  |
| 8   | .1. E | Іастройка сетевого соединения для Windows 7  | 12  |
| 8   | .2. H | Іастройка сетевого соединения для Windows XP | 13  |
| 8   | .3. Г | Іодключение модуля к сети                    | 14  |
| 9.  | We    | b интерфейс управления                       | 16  |
| 10. | Уп    | равление прямыми НТТР запросами              | 22  |
| 11. | Ког   | мандный интерфейс управления                 | 25  |
| 1   | 1.1.  | Использование программы KeTerm               | 25  |
| 1   | 1.2.  | Использование программы HyperTerminal        | 26  |
| 12. | Сис   | стема САТ                                    | 29  |
| 13. | Ап    | паратные ресурсы                             | 30  |
| 1   | 3.1.  | Дискретные линии ввода / вывода              | 30  |
| 1   | 3.2.  | Счетчики импульсов                           | 32  |
| 1   | 3.3.  | Система "Сторож"                             | 32  |
| 1   | 3.4.  | АЦП                                          | 33  |
| 1   | 3.5.  | ШИМ                                          | 34  |
| 1   | 3.6.  | Последовательный порт (USART)                | 35  |
| 1   | 3.7.  | Аппаратный сброс настроек                    | 36  |
| 1   | 3.8.  | Энергонезависимая память                     | 36  |
| 14. | Пра   | авила и условия эксплуатации                 | 37  |

# 1. Общее описание

Модуль **МР714** Джером предназначен для управления внешними цифровыми и аналоговыми устройствами, датчиками и исполнительными механизмами через Ethernet (LAN) интерфейс. Модуль может работать в автономном режиме по заданному алгоритму или быть управляемым в режиме реального времени по сети через собственную web-страницу или текстовыми командами управления. Модуль представляет собой компактный модуль с PLS колодкой контактов (шаг 2.54 мм) и Ethernet разъемом.

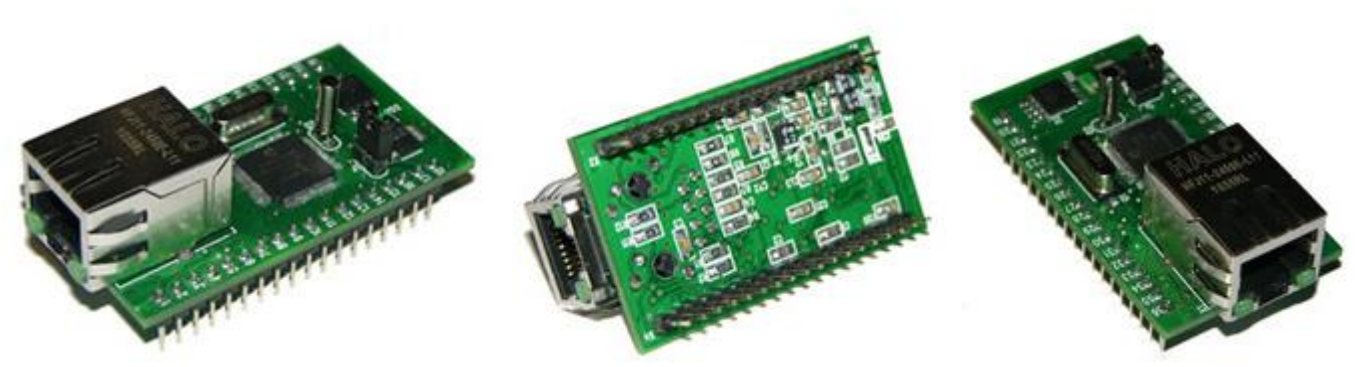

Рис.1. Общий вид модуля МР714 Джером

**МР714** имеет богатую аппаратную периферию, доступную на колодках контактов по краям платы. Модуль имеет в своем составе следующие аппаратные ресурсы:

- 22 дискретные линии ввода / вывода с возможностью независимой настройки направления передачи данных (вход/выход)
- четыре 10-ти разрядных АЦП (для измерения напряжения, установки различных датчиков, например, датчиков температуры KTS-1)
- четыре счетчика импульсов
- ШИМ выход
- последовательный порт (USART)

Модуль имеет миниатюрные размеры, что позволяет с легкостью интегрировать его в различные приложения, чувствительные к габаритам используемых компонентов.

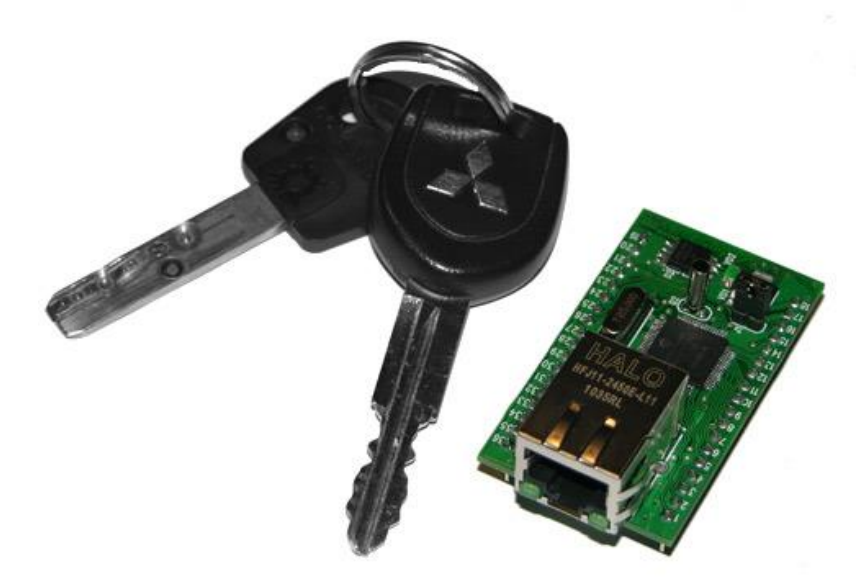

*Рис.2. Относительные размеры модуля (для сравнения - ключи от автомобиля)* Управление модулем может осуществляется различными способами:

- через встроенную Web-страницу
- прямыми НТТР запросами
- набором текстовых команд управления по протоколу DirectIP (TCP порт 2424)
- интерфейс TCP-2-COM передача данных и ряд команд управления по сети через последовательный порт (TCP порт 2525)
- автономное управление аппаратными ресурсами при возникновении событий на входных линиях или по таймеру (система САТ)

Модуль имеет встроенную Web-страницу управления. Достаточно запустить любой браузер, ввести IP адрес модуля (по умолчанию 192.168.0.101), указать логин/пароль и вы получаете удобный визуализированный интерфейс для управления различными ресурсами модуля и мониторинга его параметров в режиме реального времени.

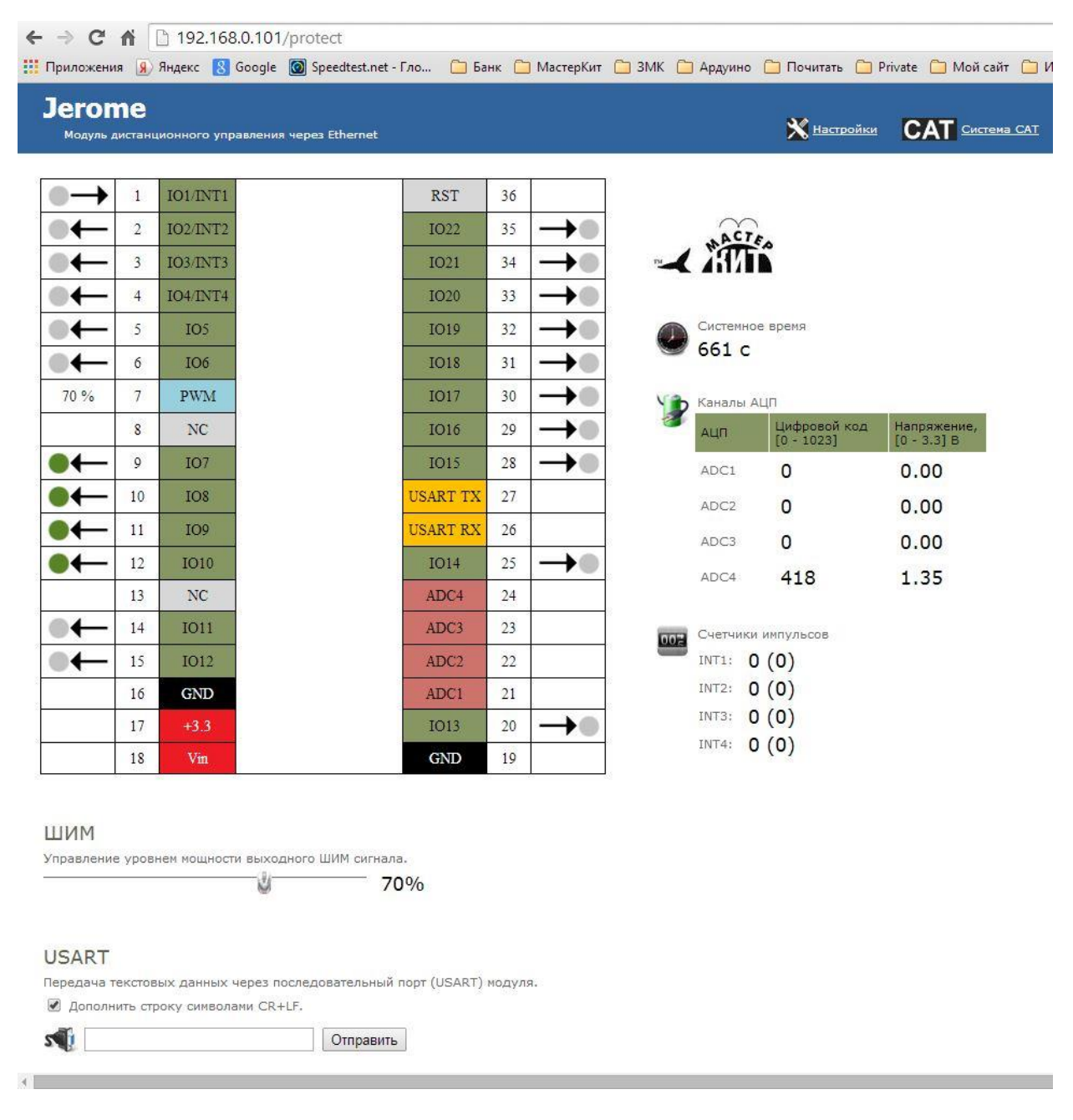

Рис.3. Web-интерфейс управления модулем

Модуль поддерживает возможность управления прямыми HTTP запросами в виде гипертекстовых ссылок. Управление производится обращением к определенной HTTP странице с различными параметрами, определяющими действие, которое нужно выполнить. Например, если выполнить запрос, как показано ниже, то на выходную линию под номером IO\_15 будет подана логическая единица:

http://192.168.0.101/cmd.cgi?cmd=OUT,15,1

Командный интерфейс НТТР запросов поддерживает управление следующими аппаратными ресурсами:

- направление линий ввода/вывода (установка на вход или выход)
- запись значений на линии настроенных на выход
- уровень ШИМ сигнала

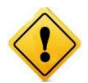

Управление с помощью HTTP запросов поддерживается только в случае выключенной системы безопасности модуля (команда \$KE,SEC).

Помимо Web-интерфейса, модуль поддерживает набор текстовых команд управления, которыми можно обмениваться с модулем по протоколу TCP/IP (открытый командный интерфейс управления). Текстовая команда отправляется по сетевому соединению по указанному IP адресу (по умолчанию 192.168.0.101) на фиксированный TCP порт (2424), процессор модуля декодирует ее, выполняет необходимую операцию и отправляет обратно ответ в текстовом формате о статусе выполненной задачи или другую необходимую информацию, специфичную для конкретной команды. Как и в случае Web-интерфейса, необходимо ввести пароль для защиты модуля от несанкционированного доступа.

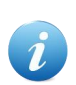

В один момент времени возможно подключение не более одного клиента к web-интерфейсу и не более одного клиента к командному TCP порту 2424.

Применение текстовых команд позволяет в общем случае взаимодействовать с модулем через любую терминальную программу, способную передавать данные через сетевое соединение, например *HyperTerminal* входящую в состав ОС Windows XP или программу *KeTerm*, которая может быть использована под ОС Windows XP и Windows 7, 8.

Вы можете разрабатывать собственные программы управления модулем на любом языке программирования, позволяющем реализовывать передачу данных по сети. Подробное описание команд управления доступно в отдельном документе "*Ethernet модуль MP713 Джером. TCP/IP* команды управления".

С помощью интерфейса системы САТ можно настроить реакцию модуля на определенные события на входных линиях модуля. Например, можно запрограммировать модуль таким образом, чтобы при изменении сигнала на входной дискретной линии автоматически происходило управление выходными линиями с заданной логикой. Также возможно управление по таймеру. Система САТ позволяет запрограммировать модуль и использовать его автономно без постоянного подключения по сети.

Встроенный в модуль последовательный порт позволяет организовывать так называемый TCP-2-COM интерфейс. Открыв сетевое соединение по IP адресу модуля (по умолчанию 192.168.0.101) по фиксированному TCP порту 2525 имеется возможность отправлять / принимать данные последовательного порта по сети в "прозрачном режиме". Работа в режиме TCP-2-COM также защищена паролем от несанкционированных действий с модулем находящимся в общедоступной сети.

# 2. Отличительные особенности

- модуль управления с Ethernet (LAN) интерфейсом
- удобный форм-фактор в виде модуля с DIP-колодкой и Ethernet разъемом (RJ-45)
- не требует дополнительных схемных элементов, сразу готов к работе
- 22 дискретных линии ввода/вывода с возможностью независимой настройки направления передачи данных (вход/выход) и сохранения настроек в энергонезависимой памяти модуля
- 4 х 10-ти разрядных АЦП
- 4 х счетчика импульсов
- ШИМ выход
- последовательный порт (USART)
- интерфейс TCP-2-COM (прозрачная передача данных USART по сети в прозрачном режиме)
- набор готовых текстовых команд управления высокого уровня (КЕ команды) по TCP/IP протоколу (открытый командный интерфейс)
- встроенный стабилизатор питания
- диапазон питающего напряжения (от 4 до 6.5 В)
- возможность питания от фиксированного источника +3.3 В
- индикационные светодиоды сетевой активности и статуса модуля
- каждый модуль имеет уникальный серийный номер доступный программно
- Web-сервер для управления и мониторинга
- управление прямыми НТТР запросами
- обновление прошивки по сети
- возможность подключения нескольких модулей к одной сети (необходимо изменение IP/MAC адресов)
- возможность изменения сетевых настроек модуля (IP, MAC, Default Gateway, Subnet Mask)
- доступ к Web-странице управления и командному интерфейсу защищен паролем
- система "Сторож" режим автоматического отслеживания изменения состояний входных дискретных линий
- возможность сохранения и последующего восстановления состояний аппаратных ресурсов после отключения питания (выходные дискретные линии, счетчик импульсов, ШИМ)
- система САТ автоматическое управление выходными ресурсами модуля при возникновении событий на входных линиях или по таймеру

## 3. Настройки модуля по умолчанию

| IP адрес модуля                                             | <br>192.168.0.101                         |
|-------------------------------------------------------------|-------------------------------------------|
| МАС адрес модуля                                            | <br>00-04-A3-00-00-0B                     |
| TCP порт для управления КЕ командами                        | <br>2424                                  |
| TCP порт для организации Ethernet-2-<br>COM интерфейса      | <br>2525                                  |
| TCP порт для доступа к встроенной<br>Web странице           | <br>80                                    |
| Скорость последовательного порта                            | <br>9600 бит/с                            |
| Пароль/логин для доступа к Web-<br>интерфейсу управления    | <br>Логин: <i>admin</i><br>Пароль: Jerome |
| Пароль для разблокировки доступа к<br>ТСР портам управления | <br>Jerome                                |
|                                                             |                                           |

- Все линии ввода-вывода настроены на выход
- На всех линиях установлен логический ноль (напряжение 0 В)
- Мощность выходного ШИМ сигнала равна 0 %
- Режим "Сторож" отключен
- Система САТ неактивна
- Все счетчики импульсов обнулены
- Режим сохранения значений аппаратных ресурсов (команда \$KE,SAV) выключен

# 4. Аппаратные ресурсы

| Общее количество выводов модуля | <br>36     |
|---------------------------------|------------|
| Количество линий ввода/вывода   | <br>22     |
| Количество АЦП                  | <br>4      |
| Разрядность АЦП                 | <br>10 бит |
| Количество счетчиков импульсов  | <br>4      |
| Количество ШИМ выходов          | <br>1      |
| Количество USART                | <br>1      |

# 5. Электрические характеристики

| Рекомендуемое напряжение питания модуля через пин 18 (Vin) $^{1}$                                                                                               | <br>4 – 6.5 B                  |
|----------------------------------------------------------------------------------------------------|--------------------------------|
| Рекомендуемое напряжение питания модуля через пин 17                                                                                                    | <br>3.3 B                      |
| Допустимое напряжение питания модуля через пин 17 <sup>2</sup>                                                                                                  | <br>3.1 - 3.6 B                |
| Низкий уровень напряжения на<br>линии ввода/вывода, настроенной на<br>вход                                                                                      | <br>0 - 0.8 B                  |
| Допустимый высокий уровень<br>напряжения на линии ввода/вывода,<br>настроенной на вход<br>Линии IO1-6, IO11, IO12, IO14-IO22<br>Линии IO7-IO10, IO13            | <br>1.8 - 5.5 B<br>1.8 - 3.3 B |
| Низкий уровень напряжения на<br>линии ввода/вывода, настроенной на<br>выход                                                                                     | <br>0 B                        |
| Высокий уровень напряжения на<br>линии ввода/вывода, настроенной на<br>выход                                                                                    | <br>3.3 B                      |
| Максимально допустимый высокий<br>уровень напряжения на линии<br>USART Rx (прием)                                                                               | <br>5.5 B                      |
| Максимальный ток нагрузки ШИМ<br>выхода                                                                                                    | <br>8 мА                       |
| Максимальный ток нагрузки для<br>одной линии ввода/вывода,<br>настроенной на выход<br>Линии IO1-6, IO11, IO12<br>Линии IO15 - IO22<br>Линии IO7-IO10, IO13-IO14 | <br>25 мА<br>10 мА<br>10 мА    |
| Максимальный суммарный ток<br>нагрузки для всех линии<br>ввода/вывода                                                                                           | <br>200 мА                     |

(1) - питание модуля напряжением выше рекомендуемого, приводит к повышенному перегреву системы стабилизации напряжения, что при определенных условиях может привести к выходу модуля из строя.

(2) - при отклонении от номинального питающего напряжения (+ 3.3 В) возможны нарушения в работе АЦП.

# 6. Габаритные размеры

Габаритные размеры модуля Jerome показаны на рисунке ниже.

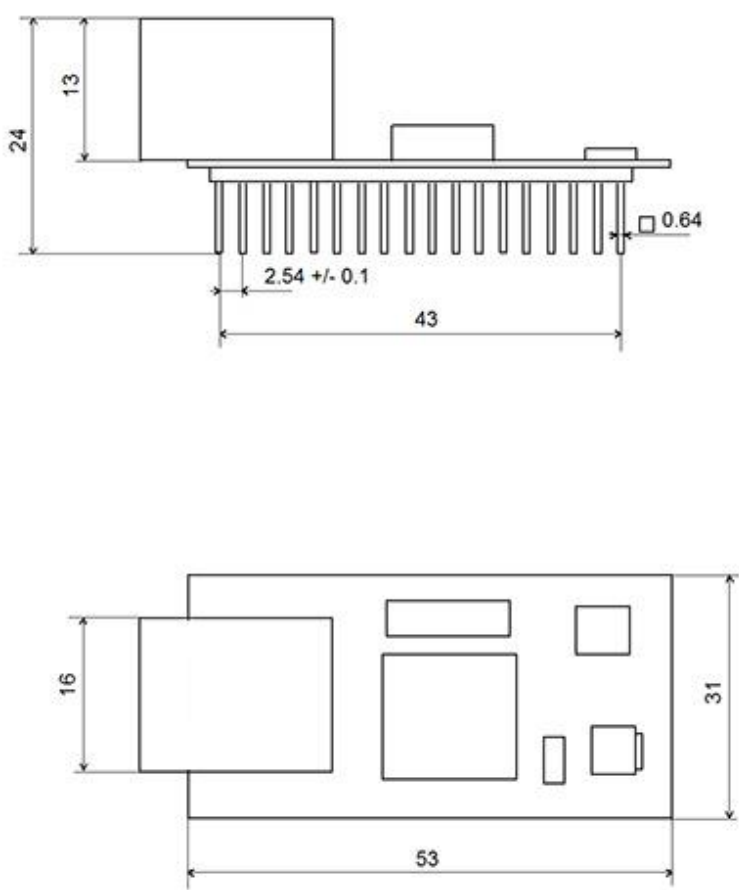

Рис.4. Габаритные размеры модуля МР713

9

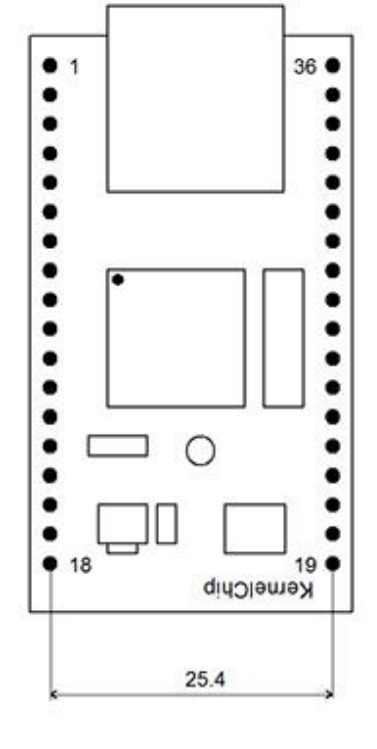

# 7. Назначение выводов

Аппаратные ресурсы модуля и служебные линии (питание, земля) доступны на колодке контактов расположенной по краям платы. Нумерация контактов в явном виде присутствует на лицевой стороне платы модуля.

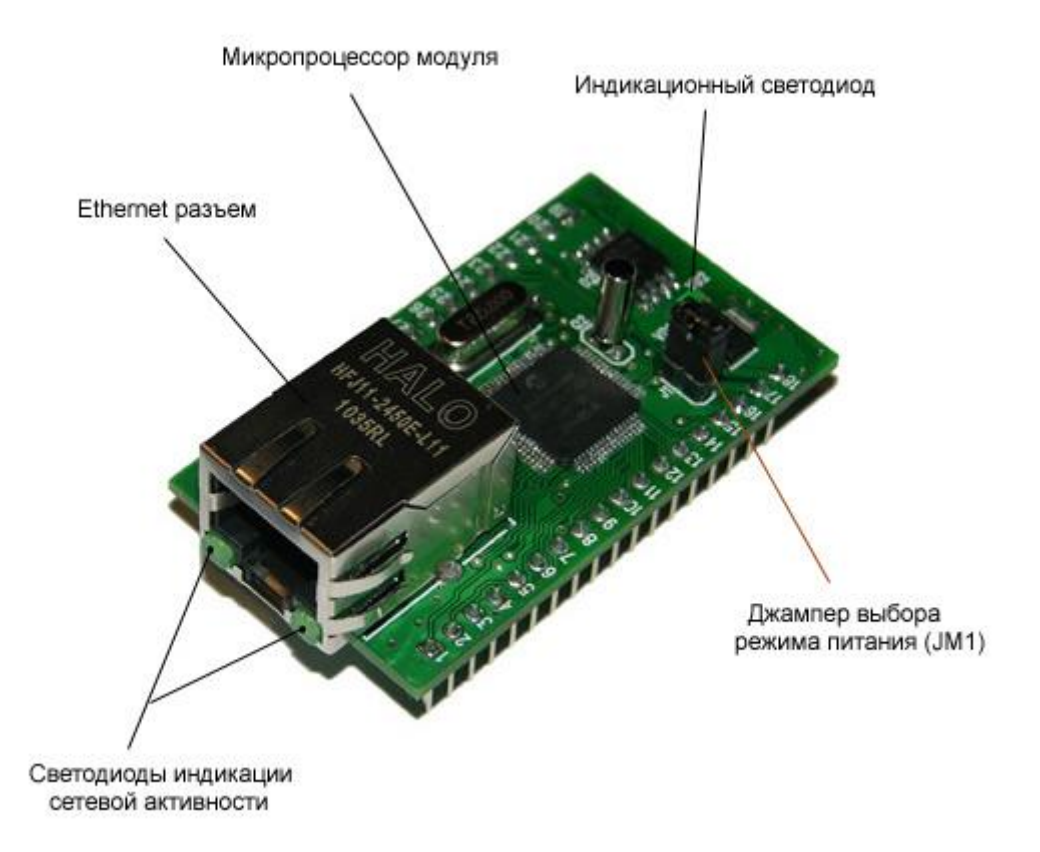

Назначение контактов модуля приведено в таблице ниже.

| Номер<br>вывода | Обозначение | Описание вывода                           |  |  |  |
|-----------------|-------------|-------------------------------------------|--|--|--|
| 1               | IO1         | Линия ввода/вывода 1; Счетчик импульсов 1 |  |  |  |
| 2               | IO2         | Линия ввода/вывода 2; Счетчик импульсов 2 |  |  |  |
| 3               | IO3         | Линия ввода/вывода 3; Счетчик импульсов 3 |  |  |  |
| 4               | IO4         | Линия ввода/вывода 4; Счетчик импульсов 4 |  |  |  |
| 5               | IO5         | Линия ввода/вывода 5                      |  |  |  |
| 6               | IO6         | Линия ввода/вывода 6                      |  |  |  |
| 7               | PWM         | ШИМ выход                                 |  |  |  |
| 8               | NC          | Вывод не используется (Not Connected)     |  |  |  |
| 9               | IO7         | Линия ввода/вывода 7                      |  |  |  |
| 10              | IO8         | Линия ввода/вывода 8                      |  |  |  |
| 11              | IO9         | Линия ввода/вывода 9                      |  |  |  |
| 12              | IO10        | Линия ввода/вывода 10                     |  |  |  |
| 13              | NC          | Вывод не используется (Not Connected)     |  |  |  |
| 14              | IO11        | Линия ввода/вывода 11                     |  |  |  |
| 15              | IO12        | Линия ввода/вывода 12                     |  |  |  |

| 16 | GND      | Земля                                                                                                    |
|----|----------|----------------------------------------------------------------------------------------------------|
| 17 | +3.3     | Если джампер JM1 установлен (состояние по<br>умолчанию) – на вывод направляется напряжение +3.3<br>В от стабилизатора напряжения на плате. Можно<br>использовать для питания внешних цепей и<br>устройств. Нагрузочная способность: не более 0.3 А.<br>Если джампер не установлен, на данный вывод<br>необходимо подать напряжение + 3.3 В от внешнего<br>источника для питания модуля.           |
| 18 | Vin      | Внешнее питающее напряжение величиной 4 – 6.5 В                                                                                                    |
| 19 | GND      | Земля                                                                                                    |
| 20 | IO13     | Линия ввода/вывода 13                                                                                                    |
| 21 | ADC1     | Аналоговый вход АЦП 1                                                                                                    |
| 22 | ADC2     | Аналоговый вход АЦП 2                                                                                                    |
| 23 | ADC3     | Аналоговый вход АЦП 3                                                                                                    |
| 24 | ADC4     | Аналоговый вход АЦП 4                                                                                                    |
| 25 | IO14     | Линия ввода/вывода 14                                                                                                    |
| 26 | USART Rx | Линия приема данных последовательного порта                                                                                                    |
| 27 | USART Tx | Линия передачи данных последовательного порта                                                                                                    |
| 28 | IO15     | Линия ввода/вывода 15                                                                                                    |
| 29 | IO16     | Линия ввода/вывода 16                                                                                                    |
| 30 | IO17     | Линия ввода/вывода 17                                                                                                    |
| 31 | IO18     | Линия ввода/вывода 18                                                                                                    |
| 32 | IO19     | Линия ввода/вывода 19                                                                                                    |
| 33 | IO20     | Линия ввода/вывода 20                                                                                                    |
| 34 | IO21     | Линия ввода/вывода 21                                                                                                    |
| 35 | IO22     | Линия ввода/вывода 22                                                                                                    |
| 36 | RST      | Входная линия. При включении модуля<br>производится анализ ее состояния. При наличии<br>логической единицы на входе производится сброс<br>сохраненных настроек к значениям по умолчанию.<br>Линия подтянута к 0 В. Верно для плат ревизии D и выше.<br>Для плат более старых ревизий требуется иная схема<br>управления. См. раздел по аппаратному сбросу настроек для<br>дополнительных деталей. |

## 8. Подготовка модуля к работе

Для того чтобы начать работу с модулем Джером с помощью прямого соединения модуль – компьютер по сети, необходимо произвести ряд подготовительных операций, а именно произвести настройку сетевого соединения.

### 8.1. Настройка сетевого соединения для Windows 7

Для начала процесса подключения зайдите в раздел *Пуск* → *Панель управления* (см. рисунок ниже). В разделе *Сеть и Интернет* нажмите ссылку *Просмотр состояния сети и задач:* 

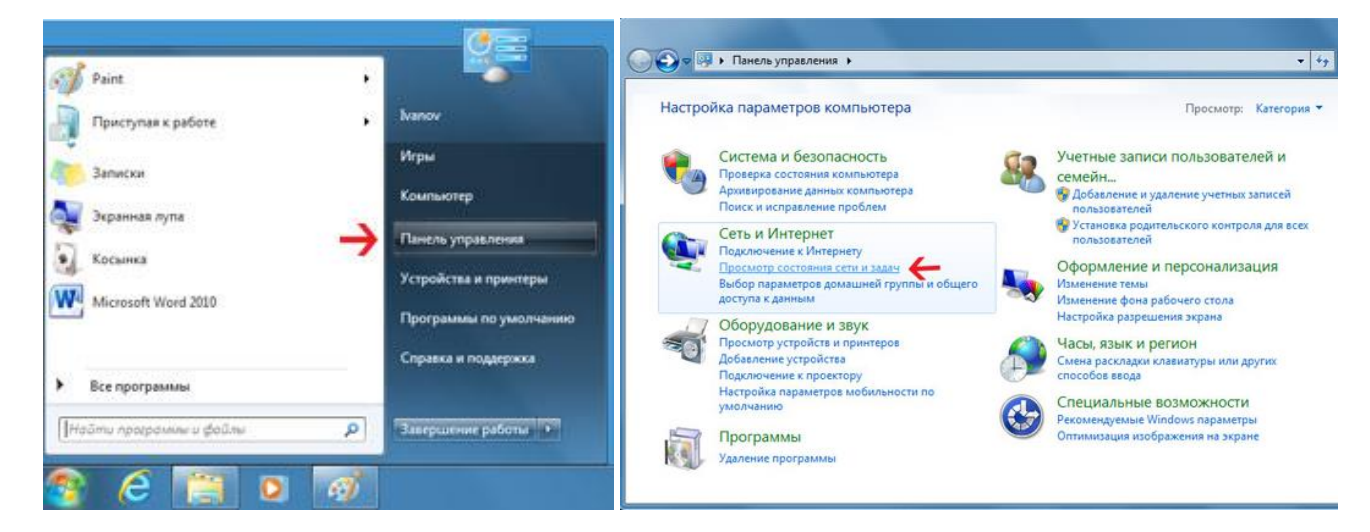

В открывшемся окне на панели слева нажмите ссылку Изменение параметров адаптеров:

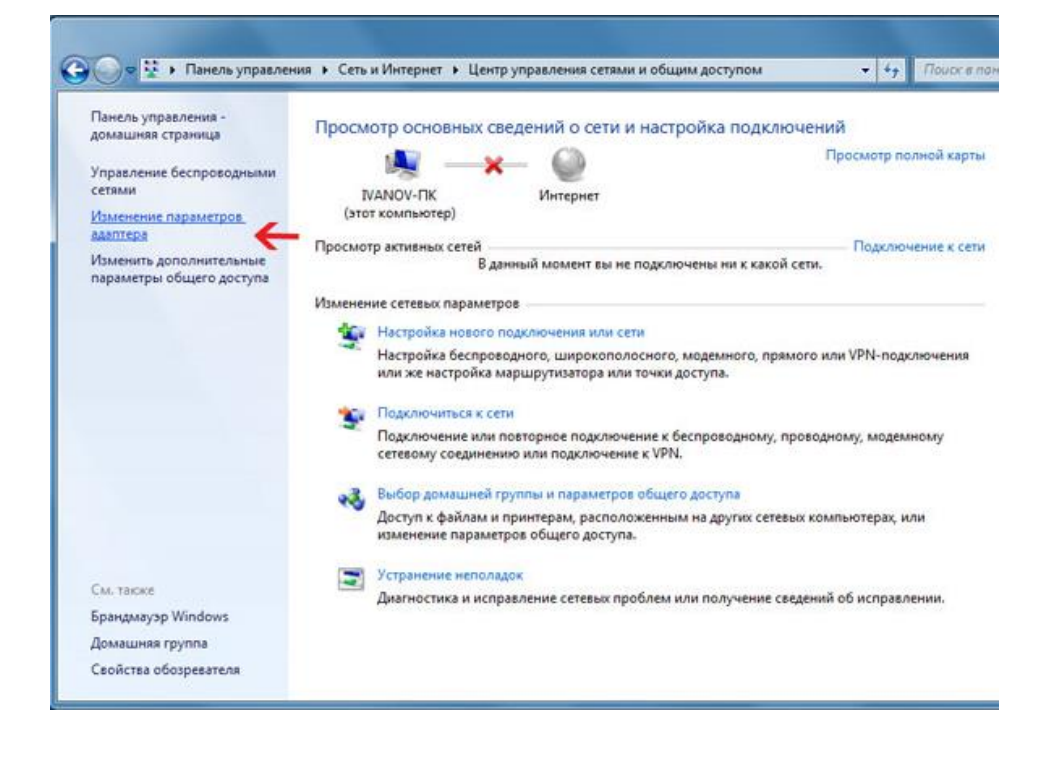

Нажмите правой кнопкой мыши на иконке сетевого соединения, ассоциированного с той сетевой картой компьютера, к которой вы планируете подключать модуль Джером. Откройте раздел "Свойства".

#### Руководство пользователя модуля МР713 Джером

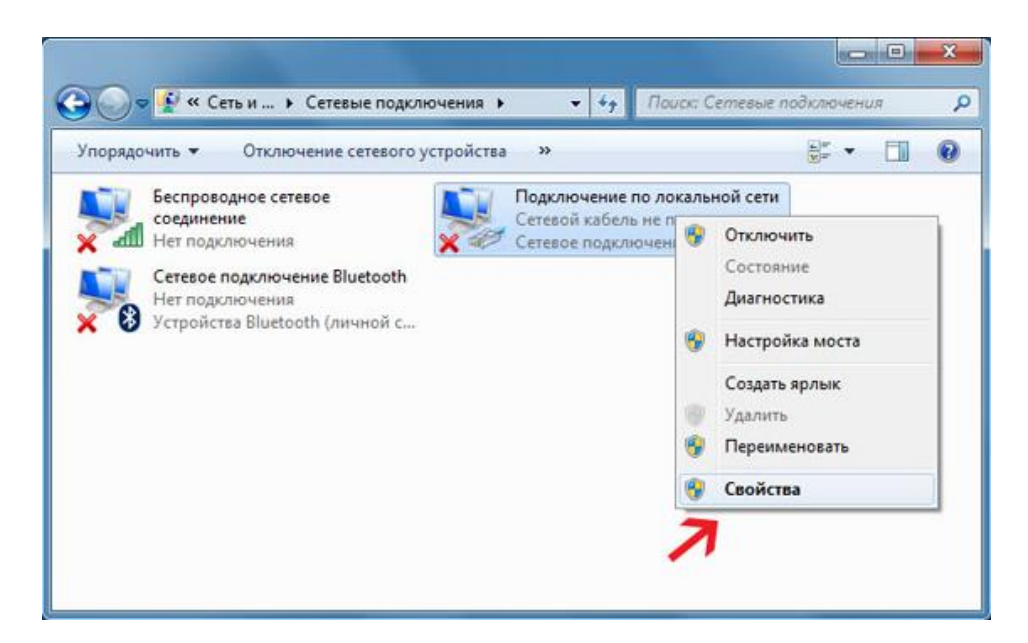

В появившемся списке выберите раздел "Протокол Интернета версии 4 (TCP/IPv4)" и нажмите кнопку "Свойства". Установите флажки и значения IP адресов так как показано на рисунке ниже:

| had a second second second second second second second second second second second second second second second |                                              |                                 | Общие                                                                                                    |                                                                       |
|----------------------------------------------------------------------------------------------------|----------------------------------------------|---------------------------------|----------------------------------------------------------------------------------------------------|-----------------------------------------------------------------------|
| одключение через:<br>🔮 Сетевое подклю                                                                          | очение Intel(R) 82567                        | 7LM Gigabit                     | Параметры IP могут назначаться а<br>поддерживает эту возможность. В<br>IP можно получить у сетевого адми | втоматически, если сеть<br>противном случае параметры<br>инистратора. |
| тмеченные компоне                                                                                              | енты используются :                          | Настроить                       | Получить IP-адрес автоматич                                                                              | ески                                                                  |
| 🗸 📑 Клиент для с                                                                                               | етей Microsoft                               |                                 | 🔘 Использовать следующий IP-а                                                                            | адрес:                                                                |
| Планировщии                                                                                                    | к пакетов QoS                                |                                 | ІР-адрес:                                                                                                | 192 . 168 . 0 . 61                                                    |
| 🗹 📕 Служба досту<br>🗹 🔺 Протокол Ин                                                                            | упа к файлам и прин<br>ітернета версии 6 (Ті | терам сетей Місго<br>СР/IРv6)   | Маска подсети:                                                                                           | 255.255.255.0                                                         |
| 🗹 斗 Протокол Ин                                                                                                | тернета версии 4 (Т                          | CP/IPv4)                        | Основной шлюз:                                                                                           | · · ·                                                                 |
| <ul> <li>Драйвер в/в</li> <li>Ф Ответчик обн</li> </ul>                                                        | тополога канальног<br>наружения топологии    | о уровня<br>и канального уровня | 🔵 Получить адрес DNS-сервера                                                                             | автоматически                                                         |
|                                                                                                    |                                              |                                 | <ul> <li>Оспользовать следующие адр</li> </ul>                                                           | реса DNS-серверов:                                                    |
| Установить                                                                                                    | Удалить                                      | Свойства                        | Предпочитаемый DNS-сервер:                                                                               |                                                                       |
|                                                                                                    |                                              |                                 | Альтернативный DNS-сервер:                                                                               |                                                                       |
| Описание                                                                                                    | OT DU D DO TULIU DO COTO                     | XUIT I DUUDIDHDIX               |                                                                                                    |                                                                       |

В данном случае IP адрес компьютера установлен как 192.168.0.61 – вы можете установить любой другой адрес, главное, что бы он был в одной подсети с модулем и не совпадал с адресом какого-либо другого устройства, уже подключенного к сети.

Нажмите кнопку "ОК". На этом подготовительные настройки можно считать законченными.

## 8.2. Настройка сетевого соединения для Windows XP

Для начала процесса подключения зайдите в раздел *Пуск* → *Настройка* → *Сетевые подключения* (см. рисунок ниже). Нажмите правой кнопкой мыши на иконке сетевого соединения, ассоциированного с той сетевой картой компьютера, к которой вы планируете подключать модуль Jerome. Откройте раздел "Свойства".

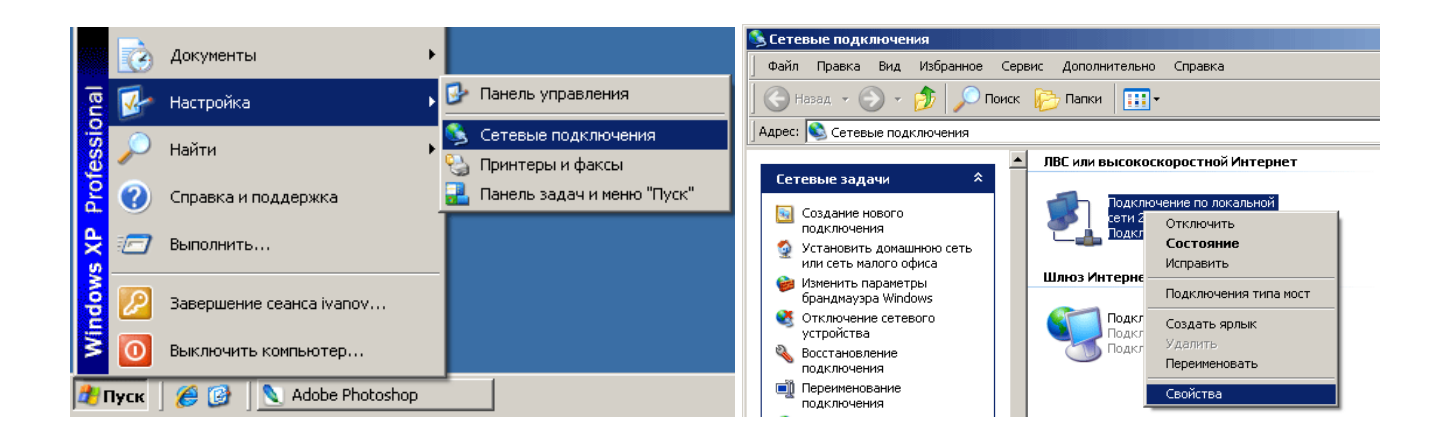

В появившемся списке выберите раздел "Протокол Интернета (TCP/IP)" и нажмите кнопку "Свойства". Установите флажки и значения IP адресов так как показано на рисунке ниже:

| 🚣 Подключение по локальной сети 2 - свойства 💦 🕺                                                                                                | Свойства: Протокол Интернета (ТСР/ІР)                                                                                                    | ? × |
|----------------------------------------------------------------------------------------------------|----------------------------------------------------------------------------------------------------|-----|
| Общие Проверка подлинности Дополнительно                                                                                                    | Общие                                                                                                    |     |
| Подключение через:<br>В Realtek RTL8139 Family PCI Fast Et Настроить                                                                            | Параметры IP могут назначаться автоматически, если сеть<br>поддерживает эту возможность. В противном случае параметры<br>IP можно получить у сетевого администратора. |     |
| Компоненты, используемые этим подключением:                                                                                                    | Получить IP-адрес автоматически                                                                                                    |     |
| 🗹 👵 Планировщик пакетов QoS                                                                                                    | 🕞 Использовать следующий IP-адрес: ——————————                                                                                                    |     |
| ✓ 3 Драйвер сетевого монитора                                                                                                    | IP-agpec: 192.168.0.61                                                                                                    |     |
| Протокол Интернета (TCP/IP)                                                                                                    | Маска подсети: 255 . 255 . 255 . 0                                                                                                    |     |
| Установить Удалить Свойства                                                                                                    | Основной шлюз:                                                                                                    |     |
| Описание                                                                                                    | С Получить адрес DNS-сервера автоматически                                                                                                    |     |
| Протокол ТСР/ІР - стандартный протокол глобальных                                                                                               | Использовать следующие адреса DNS-серверов:                                                                                                    |     |
| сетеи, обеспечивающий связь между различными<br>взаимодействующими сетями.                                                                      | Предпочитаемый DNS-сервер:                                                                                                    |     |
|                                                                                                    | Альтернативный DNS-сервер:                                                                                                    |     |
| <ul> <li>При подключении вывести значок в области уведомлений</li> <li>Уведомлять при ограниченном или отсутствующем<br/>подключении</li> </ul> | Дополнителы                                                                                                    | 10  |
| ОК Отмена                                                                                                    | ОК Отм                                                                                                    | ена |

В данном случае IP адрес компьютера установлен как 192.168.0.61 — вы можете установить любой другой адрес, главное, что бы он был в одной подсети с модулем и не совпадал с адресом какого-либо другого устройства, уже подключенного к сети.

Нажмите кнопку "ОК". На этом подготовительные настройки можно считать законченными.

#### 8.3. Подключение модуля к сети

Далее необходимо соединить модуль и компьютер с помощью сетевого кабеля (витая пара). В случае прямого соединения модуль – компьютер следует использовать cross-кабель. В случае подключения через хаб / шлюз – можно использовать как cross, так и прямой кабель.

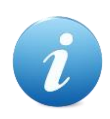

Рекомендуемая длина кабеля для обеспечения надежного соединения не должна превышать 80-100 м. Если вам необходимо разнести модуль и управляющий компьютер на большее расстояние, необходимо использовать дополнительный сетевой коммутатор (хаб).

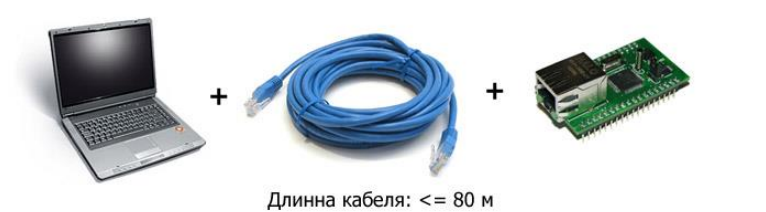

Рис. Схема прямого сетевого подключения компьютер - модуль

Еще более богатыми возможностями обладает вариант подключения с использованием Wi-Fi роутера. В этом случае модуль *Джером* и управляющий компьютер можно разнести на существенное расстояние без использования кабелей, что довольно важно для ряда приложений и аппликаций.

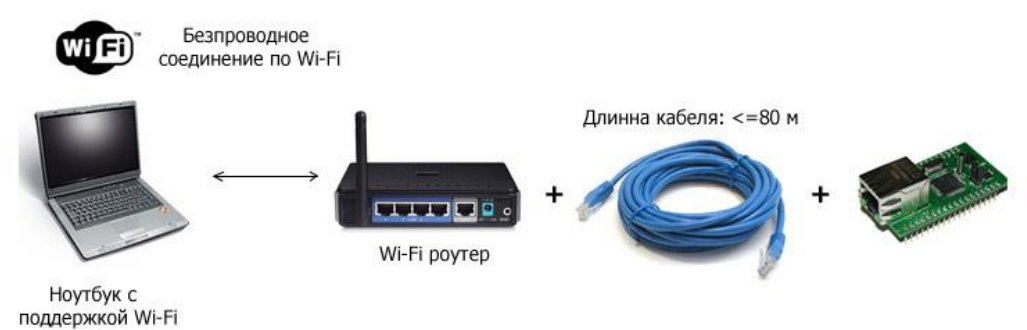

Рис. Схема беспроводного подключения компьютер – модуль с использованием WiFi роутера

Имеется возможность одновременного подключения нескольких модулей Jerome к одной сети с использованием хаба. Примерная схема подключения показана на рисунке ниже. Для обеспечения такого режима необходимо для каждого модуля установить различные IP и MAC адреса (*см. описание команд управления \$KE,IP,SET и \$KE,MAC,SET*).

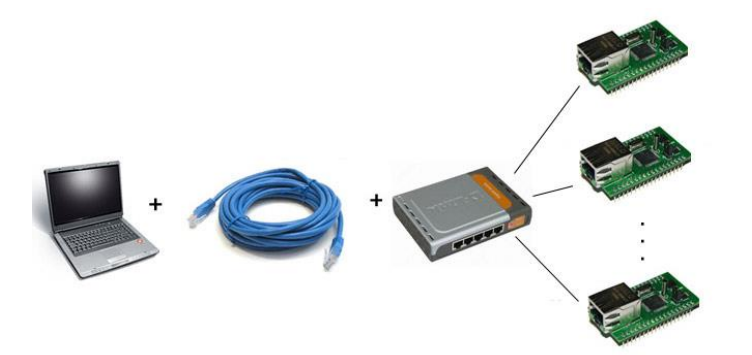

Рис. Схема подключения нескольких модулей к одной сети с использованием роутера

Следующим шагом необходимо подать питающее напряжение на модуль. Возможны два различных варианта питания модуля:

- 1. Постоянное напряжение величиной от 4 до 6.5 В (джампер JM1 установлен). В этом случае будет задействован внутренний стабилизатор напряжения, расположенный на плате для получения фиксированного стабильного напряжения величиной +3.3 В, необходимого для работы модуля.
- 2. Постоянное фиксированное напряжение величиной +3.3 В (джампер JM1 удален). В этом случае внутренний стабилизатор напряжения не используется.

#### Руководство пользователя модуля МР713 Джером

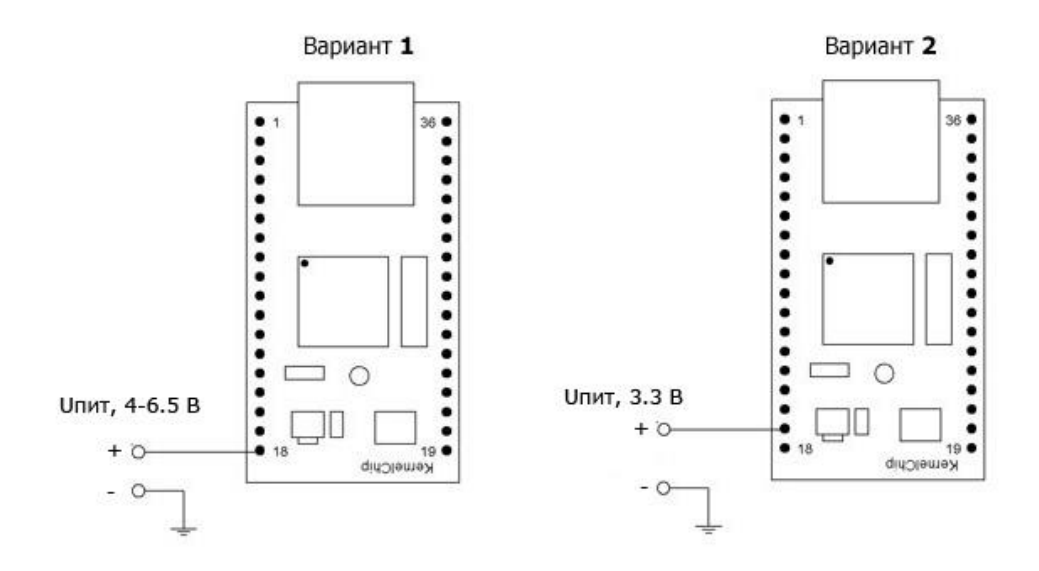

В случае использования варианта питания 1 (способ по умолчанию), джампер JM1 должен быть установлен. Следует подать внешнее питание величиной 4 – 6.5 В (постоянное напряжение) на вывод модуля под номером 18 (Vin). Для режима питания номер 2 необходимо убрать питание с вывода номер 18 (Vin), удалить джампер JM1 и подать на вывод 17 фиксированное питающее напряжение величиной +3.3 В.

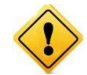

Превышение указанной величины питающего напряжения может привести к чрезмерному перегреву компонентов модуля вплоть до его полного выхода из строя.

После подачи питания на несколько секунд в панели задач может появиться иконка установки сетевого адреса. В случае успешного запуска модуля, на верхней поверхности платы должен замигать информационный светодиод зеленого цвета (частота мигания 1 Гц), сигнализируя тем самым об успешном запуске программы модуля.

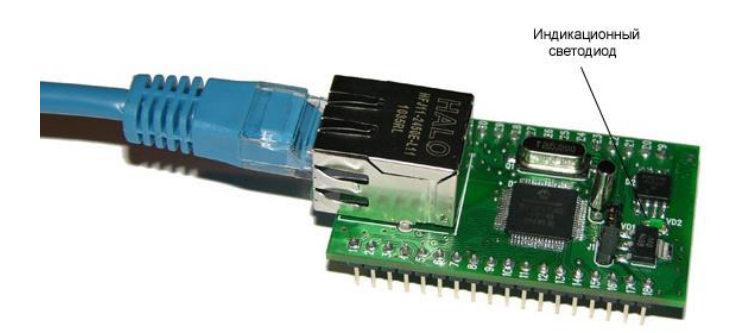

В работоспособности модуля и успешности установки сетевого соединения можно убедиться с помощью утилиты ping, встроенной Web-страницы управления модулем или подключившись к командному интерфейсу через TCP порт 2424.

# 9. Web интерфейс управления

Для доступа к web-интерфейсу, откройте любой браузер. Введите в адресной строке адрес <u>http://192.168.0.101</u> (*по умолчанию*). Перед вами появится web-страница, как показано на рисунке ниже. Нажмите ссылку для входа.

#### Руководство пользователя модуля МР713 Джером

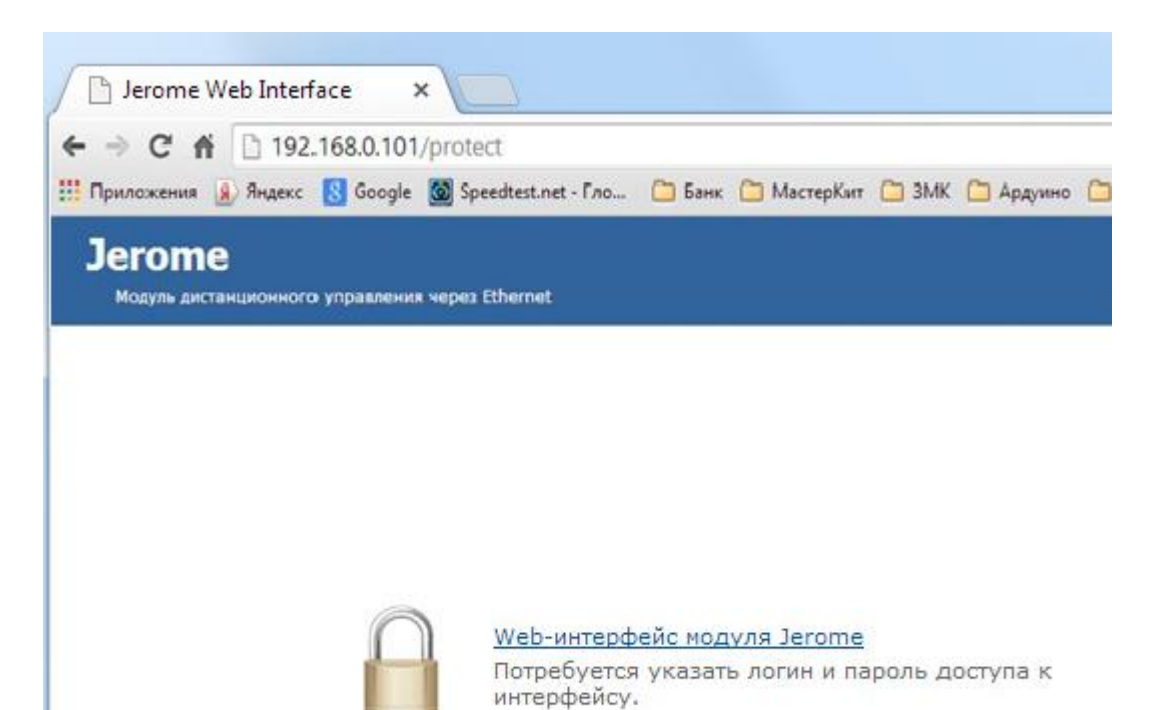

Доступ к интерфейсу защищен паролем. По умолчанию логин: *admin*, пароль: *Jerome (при* желании, вы можете изменить пароль с помощью web-страницы управления или KE команды \$KE,PSW,NEW). Введите логин/пароль и нажмите кнопку OK.

| песоходный автори                                                   | зация                                         |                         |
|---------------------------------------------------------------------|-----------------------------------------------|-------------------------|
| Для доступа на сервер htt<br>указать имя пользователя<br>Protected. | р://192.168.0.101:80 тр<br>и пароль. Сообщени | оебуется<br>ие сервера: |
| Имя пользователя:                                                   | admin                                         |                         |
| Пароль:                                                             | *****                                         |                         |

Визуально система управления выглядит, так как показано на рисунке ниже.

|                                                                                                    |                      | kc 🚷 Google 🞯 Speedtest.net   | - Гло 📋 Ба | нк 🚞 | МастерКит 🛄           | ЗМК 🗀 | Ардуин  | о 📋 Почитать 📋             | Private 📋 Мой сайт         |
|----------------------------------------------------------------------------------------------------|----------------------|-------------------------------|------------|------|-----------------------|-------|---------|----------------------------|----------------------------|
| Модуль дис                                                                                                    | <b>е</b><br>танционн | ого управления через Ethernet |            |      |                       |       |         | 🗙 Настройки                | сат <u>система</u>         |
| ●→                                                                                                    | 1 IO1                | /INT1                         | RST        | 36   | 1                     |       |         |                            |                            |
| ●←                                                                                                    | 2 102                | Z/INT2                        | IO22       | 35   | $\rightarrow \bullet$ |       | $\sim$  | T.                         |                            |
| ●←                                                                                                    | 3 IO3                | /INT3                         | IO21       | 34   | <b>→●</b>             | -     | NT.     |                            |                            |
| ●←                                                                                                    | 4 IO4                | /INT4                         | IO20       | 33   | <b>→</b> ●            |       |         |                            |                            |
| ●←                                                                                                    | 5 I                  | 105                           | IO19       | 32   | $\rightarrow \bullet$ |       | Системн | юе время                   |                            |
| ●←                                                                                                    | 6 I                  | 106                           | IO18       | 31   | $\rightarrow \bullet$ | 9     | 661 c   |                            |                            |
| 70 %                                                                                                    | 7 P                  | WM                            | IO17       | 30   | $\rightarrow \bullet$ | Y D   | Каналы  | АЦП                        |                            |
| 1. Contraction (1. Contraction (1. Contraction | 8 1                  | NC                            | IO16       | 29   | $\rightarrow \bullet$ | 8     | АЦП     | Цифровой код<br>[0 - 1023] | Напряжение,<br>[0 - 3.3] В |
| ●←                                                                                                    | 9 I                  | iO7                           | IO15       | 28   | $\rightarrow \bullet$ |       | ADC1    | 0                          | 0.00                       |
|                                                                                                    | 10 I                 | iO8                           | USART TX   | 27   |                       |       | ADC2    | 0                          | 0.00                       |
| ●←                                                                                                    | 11 I                 | iO9                           | USART RX   | 26   |                       |       | ADC3    | 0                          | 0.00                       |
| ●←                                                                                                    | 12 I                 | 010                           | IO14       | 25   | $\rightarrow \bullet$ |       | ADC4    | 418                        | 1 35                       |
|                                                                                                    | 13                   | NC                            | ADC4       | 24   |                       |       |         | 110                        | 1.00                       |
|                                                                                                    | 14 I                 | 011                           | ADC3       | 23   |                       | 002   | Счетчин | ки импульсов               |                            |
|                                                                                                    | 15 I                 | 012                           | ADC2       | 22   |                       |       | INT1:   | 0 (0)                      |                            |
|                                                                                                    | 16 G                 | ND                            | ADC1       | 21   |                       |       | INT2:   | 0(0)                       |                            |
|                                                                                                    | 17 +                 | -3.3                          | IO13       | 20   | $\rightarrow \bullet$ |       | INT4:   | 0(0)                       |                            |
|                                                                                                    | 18                   | Vin                           | GND        | 19   |                       |       |         | - (-)                      |                            |

Рис. Web-интерфейс управления, главная панель.

Информация на странице обновляется в режиме реального времени. Система управления позволяет визуально наблюдать следующие параметры:

- серийный номер модуля
- версия программного обеспечения модуля (версия прошивки)
- системное время модуля
- значения всех АЦП как в цифровом виде, так и в виде напряжения
- значения всех счетчиков импульсов
- текущее значение мощности ШИМ сигнала
- направление линий ввода/вывода
- значения на линиях ввода/вывода

Система управления позволяет управлять (изменять) следующие параметры:

• уровень ШИМ сигнала

- направление линий ввода/вывода (установка на вход или выход)
- запись значений на линии настроенных на выход

В системе Web-интерфейса предусмотрена возможность управления различными настройками модуля, включая пароль доступа, сетевые настройки (IP и MAC адреса), настройки последовательного порта (USART).

| Jerome<br>Модуль дистаны                                                                                                    | ионного управления ч                                                                | vepes Ethernet                                                       |                   |                                                                                                    |                                                                                                    | X <u>Настройки</u>                       |  |
|----------------------------------------------------------------------------------------------------|-------------------------------------------------------------------------------------|----------------------------------------------------------------------|-------------------|----------------------------------------------------------------------------------------------------|----------------------------------------------------------------------------------------------------|------------------------------------------|--|
| Пароль модуля:<br>IP адресс:<br>MAC адресс:<br>Маска подсети:<br>Основной шлюз:<br>Скорость USART:                           | Jerome<br>192.168.0.101<br>0.4.163.0.0.11<br>255.255.255.0<br>192.168.0.1<br>9600 • | Изменить<br>Изменить<br>Изменить<br>Изменить<br>Изменить<br>Изменить | Р.<br>\$<br>₽<br> | ежим "безопасть<br>КЕ,SEC).<br>ежим сохранени<br>всурсов (команд<br>ыдача сообщен<br>иниях. Система<br><u>Сброс</u> модуля (F<br>Зернуться к <u>зав</u><br>команда \$KE,DI | юсти" модуля (команда<br>я значений аппаратны;<br>а \$KE,SAV).<br>ий при событиях на вхо<br>"Сторож" (команда \$KE<br>eset), (команда \$KE,RS<br>одским настройкам мод<br>FAULT) | а<br>x<br>cptыx<br>;EVT).<br>ST)<br>цуля |  |
| SN         Серийный           J91V-К6:         Версия про           Jm07         Версия We           JW7.0         Версия We | номер<br>X1-8F45-K920<br>ограммного обеспечен<br>b-интерфейса                       | ия                                                                   |                   |                                                                                                    |                                                                                                    |                                          |  |
| 1                                                                                                    | IO1/INT1<br>IO2/INT2                                                                | I                                                                    | RST 36            |                                                                                                    | . ACT.                                                                                                    |                                          |  |
| <b>● →</b> 3                                                                                                    | IO3/INT3                                                                            | I                                                                    | 021 34            |                                                                                                    |                                                                                                    | Ň                                        |  |

Рис. Панель настроек Web-интерфейса модуля Jerome

Для записи на линию ввода/вывода, настроенную на выход необходимо нажать на соответствующий "кружок" расположенный рядом с линией.

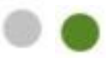

Зеленый цвет – на линии установлен высокий уровень напряжения (+3.3 В), серый – на линии логический ноль (0 В). Повторное нажатие на "кружок" изменит уровень на противоположенный. Если линия настроена на вход, то зеленый/серый "кружок" является индикатором уровня внешнего сигнала, установленного на линии. Зеленый - на линии присутствует логическая единица, серый - логический ноль.

Также имеется возможность изменения направления линий ввода/вывода. Для этого необходимо нажать на соответствующую "стрелочку" расположенную возле линии.

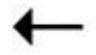

Если "стрелочка" направлена от линии – это означает, что линия настроена на выход. Если к линии – настроена на вход. После нажатия на "стрелочку" вы будете спрошены о подтверждении изменения направления. В случае утвердительного ответа направление линии будет изменено. Произведенная настройка сохраняется в энергонезависимой памяти модуля.

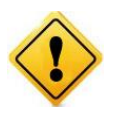

Настройку направления линий ввода/вывода рекомендуется проводить при отключенных внешних нагрузках на линии. Изменение направления передачи данных линии с подключенной внешней нагрузкой в некоторых случаях может привести к повреждению линии и в худшем случае к полному выводу модуля из строя.

При попытке записи данных на линию, настроенную на вход, вы получите соответствующее информационное сообщение о невозможности выполнения подобной операции.

Web-интерфейс поддерживает возможность управления работой системы CAT – задавать и управлять автономной логикой работы модуля при возникновении событий (по таймеру или на входных дискретных линиях).

На рисунке ниже показан пример информационного табло системы САТ. Система САТ может обслуживать до 10 событий одновременно. Соответственно, для каждого из доступных элементов САТ отображается тип события (таймер с периодом или номер входной дискретной линии с типом перехода уровней), реакция при возникновении события (номер линии и значение), текущее состояние (включено / выключено) и счетчик срабатываний.

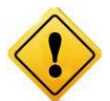

Для того чтобы система САТ могла обрабатывать события по входным линиям необходимо включить систему "Сторож" через Ке-команду \$КЕ, EVT или через Webинтерфейс в разделе "Настройки".

| Iđ | Событие     | Реакция              | Состояние | Счетчик | Actions | + добавить - добавить новый САТ элем |
|----|-------------|----------------------|-----------|---------|---------|--------------------------------------|
| 1  | → IO_3 1→0  | IO_15 →2             | OFF       | 0       | ら       | 🕐 - Выключить все САТ элементы (О    |
| 2  | • 1 сек     | IO_19 →2             | ON        | 40      | ら       | 凹 - Включить все САТ элементы (ON    |
| 3  |             |                      |           |         |         |                                      |
| 4  |             |                      |           |         |         |                                      |
| 5  | • 3600 сек  | IO_10 →2             | ON        | 0       | பி      |                                      |
| 6  |             |                      |           |         |         |                                      |
| 7  | • 3 сек     | IO_10 →2             | ON        | 33      | ら       |                                      |
| 8  |             |                      |           |         |         |                                      |
| 9  |             |                      |           |         |         |                                      |
| 10 | → IO_13 0→1 | $IO_4 \rightarrow 1$ | ON        | 0       | ら       |                                      |

Рис. Панель системы управления САТ

Для того чтобы добавить (или изменить) элемент САТ нужно нажать кнопку "Добавить". Следует выбрать тип события, номер события (ID) в диапазоне от 1 до 10, параметры события и реакцию на событие. На рисунках ниже показаны примеры создания двух различных элементов САТ – для входной линии и таймер.

| НОВОЕ САТ СОБЫТИЕ:                                | НОВОЕ САТ СОБЫТИЕ:                                                      |
|---------------------------------------------------|-------------------------------------------------------------------------|
| <ul> <li>Входная линия</li> <li>Таймер</li> </ul> | <ul> <li>Входная линия</li> <li>Тип события:</li> <li>Таймер</li> </ul> |
| ID События: ID: 1 ▼                               | ID События: ID: 7 ▼                                                     |
| Событие на входе:                                 |                                                                         |
| Линия: IO_3 •                                     | Период: 3                                                               |
| Переход: ○ 0 → 1                                  |                                                                         |
|                                                   | Реакция:                                                                |
| Реакция:                                          | Линия: IO_10 <b>т</b>                                                   |
| Линия: IO_15 ▼                                    | Действие:                                                               |
| Действие: 🔘 лог. 0                                |                                                                         |
| 🔘 Лог. 1                                          |                                                                         |
| • Инверсия                                        | 🖤 Инверсия                                                              |
| Лобавить Cancel                                   | Добавить Cancel                                                         |

Рис. Добавление новых событий в систему САТ

На левом рисунке создается событие с ID 1, возникающим при изменении логического уровня с высокого на низкий на входе линии IO\_3. При этом на линии IO\_15 каждый раз при срабатывании события будет изменяться выходной уровень на противоположенный. На правом рисунке создается таймер, срабатывающий каждые 3 секунды. При этом на выходной линии IO\_10 выходной уровень будет изменяться на противоположенный.

| Iđ | Событие    | Реакция                 | Состояние | Счетчик | Actions |
|----|------------|-------------------------|-----------|---------|---------|
| 1  | → IO_3 1→0 | $IO_{15} \rightarrow 2$ | OFF       | 0       | ら       |
| 2  |            |                         |           |         |         |
| 3  |            |                         |           |         |         |
| 4  |            |                         |           |         |         |
| 5  |            |                         |           |         |         |
| 6  |            |                         |           |         |         |
| 7  | • 3 сек    | $IO_{10} \rightarrow 2$ | ON        | 2       | ら       |
| 8  |            |                         |           |         |         |
| 9  |            |                         |           |         |         |
| 10 |            |                         |           |         |         |

Рис. Вновь добавленные элементы САТ

В результате добавления этих событий окно системы САТ будет выглядеть так ка на рисунке выше. При создании нового события оно по умолчанию выключено. Для его включения следует нажать соответствующую кнопку ON/OFF. При желании событие можно выключить и даже удалить. Если событие с некоторым ID уже существует, то добавление нового с тем же ID вызовет стирание предыдущего и запись нового. Настройки САТ событий сохраняются в энергонезависимой памяти и восстанавливаются автоматически в случае сброса питания. Если в качестве входной линии указана линия, которая в данный момент времени настроена на выход – событие не будет возникать до тех пор, пока линия не будет сконфигурирована правильным образом. Аналогично верно и для выходных линий.

В случае сбоя соединения с модулем, выводится соответствующее информационное сообщение, блокирующие доступ к элементам управления интерфейса до тех пор, пока соединение не будет восстановлено.

Модуль *Джером* позволяет организовывать одно соединение с Web-интерфейсом с один момент времени, т.е. к Web-интерфейсу может быть подключен только один клиент.

# 10. Управление прямыми НТТР запросами

Модуль поддерживает возможность управления прямыми НТТР запросами в виде гипертекстовых ссылок. Управление производится обращением к определенной НТТР странице с различными параметрами, определяющими действие, которое нужно выполнить. Например, если выполнить запрос как показано ниже, то на выходную линию под номером IO\_15 будет подана логическая единица:

## http://192.168.0.101/cmd.cgi?cmd=OUT,15,1

Командный интерфейс НТТР запросов поддерживает управление следующими аппаратными ресурсами:

- направление линий ввода/вывода (установка на вход или выход)
- запись значений на линии настроенных на выход
- уровень ШИМ сигнала

Управление с помощью HTTP запросов поддерживается только в случае выключенной системы безопасности модуля (команда \$KE,SEC).

В ответ на запрос модуль выдает сообщение о статусе выполнения запрошенной команды:

| DENIED | _ | Управление прямыми HTTP запросами заблокировано, поскольку режим безопасности модуля включен. Следует выключить безопасность для возможности работы с прямыми запросами (команда \$KE,SEC или через Web-интерфейс) |
|--------|---|----------------------------------------------------------------------------------------------------|
| BAD    | _ | Некорректный синтаксис команды или производится попытка<br>выполнить запрещенное действие, например записать значение на<br>линию, которая настроена на вход                                                       |
| DONE   | _ | Команда успешно выполнена                                                                                                    |

Ниже дано описание синтаксиса команд управления прямым НТТР запросом к модулю:

## <u>Команда SIO</u>

Команда позволяет настроить направление передачи данных для дискретной лини на вход или на выход.

http://adpec\_modyля/cmd.cgi?cmd=SIO,<LineNumber>,<Direction>

#### Параметры:

| LineNumber  | _ | номер линии ввода/вывода. Может быть в пределах от 1 до 22 включительно. |
|-------------|---|--------------------------------------------------------------------------|
| IoDirection | _ | направление ввода/вывода. 1 – (input) на вход, 0 – (output) на выход.    |

#### Пример:

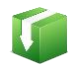

Установить дискретную линию ввода/вывода под номером 3 в качестве входной:

http://192.168.0.101/cmd.cgi?cmd=SIO,3,1

## **Команда ОUT**

Запись значения на выходную дискретную линию.

http://adpec\_modyля/cmd.cgi?cmd=OUT,<LineNumber>,<Value>

#### Параметры:

| LineNumber | _ | номер линии ввода/вывода. Может быть в пределах от 1 до 22 включительно.                                    |
|------------|---|----------------------------------------------------------------------------------------------------|
| Value      | _ | значение для записи на линию. 1 – высокий уровень напряжения (+3.3 B), 0 – низкий уровень напряжения (0 B). |

#### Пример:

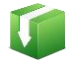

Установим высокий уровень напряжения на дискретной линии ввода/вывода под номером 16:

http://192.168.0.101/cmd.cgi?cmd=OUT,16,1

#### **Команда РWM**

Управление мощностью выходного ШИМ сигнала.

http://adpec\_мodyля/cmd.cgi?cmd=PWM,<PowerValue>

### Параметры:

|            |   | параметр, задающий выходную мощность сигнала на ШИМ выходе.     |
|------------|---|-----------------------------------------------------------------|
|            |   | Может принимать значения от 0 до 100. При значении равном 100 – |
| PowerValue | _ | ШИМ сигнал имеет 100% теоретическую мощность и 0% при значении  |
|            |   | равном 0.                                                       |

#### Пример:

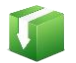

Установить 60% уровень мощности ШИМ сигнала:

http://192.168.0.101/cmd.cgi?cmd=PWM,60

Для того чтобы запросить текущий статус аппаратных ресурсов модуля следует обратиться к следующему ресурсу:

http://adpec\_модуля/state.xml

В ответ получим сводную информацию в формате XML:

```
<response>
<systime>7837</systime>
<iovalue>0000100001000000000000/iovalue>
<adc1>631</adc1>
<adc2>569</adc2>
<adc3>531</adc3>
<adc4>659</adc4>
<count1>0</count1>
<count2>0</count2>
<count3>0</count3>
<count4>0</count4>
<count cycle1>0</count cycle1>
<count cycle2>0</count cycle2>
<count_cycle3>0</count_cycle3>
<count_cycle4>0</count_cycle4>
<pwm>0</pwm>
</response>
```

Поля в ответе XML имеют следующее значение:

| <systime></systime>               | - | текущее системное время модуля в секундах                                                                                                    |
|-----------------------------------|---|----------------------------------------------------------------------------------------------------|
| <iotable></iotable>               | _ | направление ввода/вывода для всех 22 линий модуля в виде сводной строки данных. Первому символу в строке соответствует линия номер 1, второму символу линия номер 2 и т.д. 1 – линия настроена на вход, 0 – выход                                                                                                    |
| <iovalue></iovalue>               | _ | информация по всем 22 линиям в виде сводной строки данных.<br>Нумерация в строке производится слева на право. Первому символу<br>в строке соответствует линия номер 1, второму символу линия номер<br>2 и т.д. 0 – на линии установлен низкий логический уровень, 1 –<br>соответственно, высокий логический уровень. |
| <adc1-4></adc1-4>                 | _ | Показания измерений четырех каналов АЦП модуля. Число в диапазоне от 0 до 1023                                                                                                    |
| <count1-4></count1-4>             | _ | значение счетчика импульсов, целое число в диапазоне 0 – 32766                                                                                                    |
| <count_cycle1-4></count_cycle1-4> | _ | число циклов счетчика импульсов. Один цикл равен 32766 импульсов                                                                                                    |
| <pwm></pwm>                       | _ | выходная мощность сигнала на ШИМ выходе. Может принимать значения от 0% до 100% включительно                                                                                                    |

# 11. Командный интерфейс управления

Наиболее полными возможностями с точки зрения управления модулем *MP713* является набор текстовых команд управления (открытый протокол), которыми можно обмениваться с модулем по протоколу TCP/IP. Сформированная текстовая команда отправляется по сетевому соединению по указанному IP адресу (по умолчанию 192.168.0.101) на фиксированный TCP порт (2424), процессор модуля декодирует ее, выполняет необходимую операцию и отправляет обратно ответ в текстовом формате о статусе выполненной задачи или другую необходимую информацию, специфичную для конкретной команды. Как и в случае Web-интерфейса, необходимо ввести пароль для защиты модуля от несанкционированного доступа в общедоступной сети.

Благодаря открытому командному интерфейсу имеется возможность разработки и написания программы управления модулем по сети на любом языке программирования, поддерживающим механизм сокетов. Подробное описание команд управления доступно в отдельном документе *"Ethernet модуль MP713 Джером. Команды управления "*.

Применение текстовых команд позволяет использовать любую терминальную программу поддерживающую возможность передавать данные через сетевое соединение, например *HyperTerminal* входящую в состав ОС Windows XP или программу *KeTerm* совместимую с Windows 7/8 и Windows XP.

## 11.1. Использование программы KeTerm

*KeTerm* представляет собой максимально простую и интуитивно понятную в использовании терминальную программу, позволяющую взаимодействовать с СОМ портами и сетевыми устройствами по TCP/IP протоколу. *KeTerm* совместима как с Windows XP так и с Windows 7 / 8. Скачать программу можно на сайте.

Рассмотрим пример взаимодействия с модулем Jerome через TCP порт 2424 с помощью программы *КеTerm*. Окно программы разделено на две области – нижняя область предназначена для ввода команд модулю, верхняя область отображает информацию (ответы, данные) получаемые от модуля.

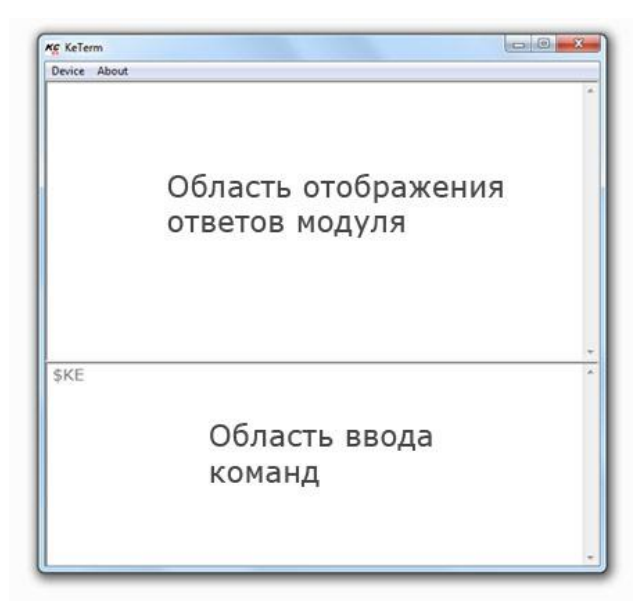

Для соединения с модулем необходимо открыть меню программы *Device -> Connect*. В открывшемся окне следует выбрать способ подключения к TCP порту и указать сетевые реквизиты модуля, которые по умолчанию равны 192.168.0.101 (IP адрес) и 2424 (порт).

| Ke KeTerm                                                | KÇ KeTerm                                                                                                    |
|----------------------------------------------------------|----------------------------------------------------------------------------------------------------|
| KeTerm       Device About       Connect       Disconnect | COM Port         X           COM port         IP: 192168.0.101           Baud:         9600           Port:         2424           DK         Cancel |
| \$KE *                                                   | \$KE                                                                                                    |

Теперь можно отправлять команды модулю и получать ответы. Чтобы отправить набранную команду модулю, необходимо нажать клавишу Enter. Интерфейс управления модуля защищен паролем. По умолчанию, пароль доступа *Джером* (вы имеете возможность установить свой собственный пароль с помощью команды \$KE,PSW,NEW или с помощью Web-интерфейса). Пока пароль не введен, командный интерфейс заблокирован (кроме команды \$KE и \$KE,INF).

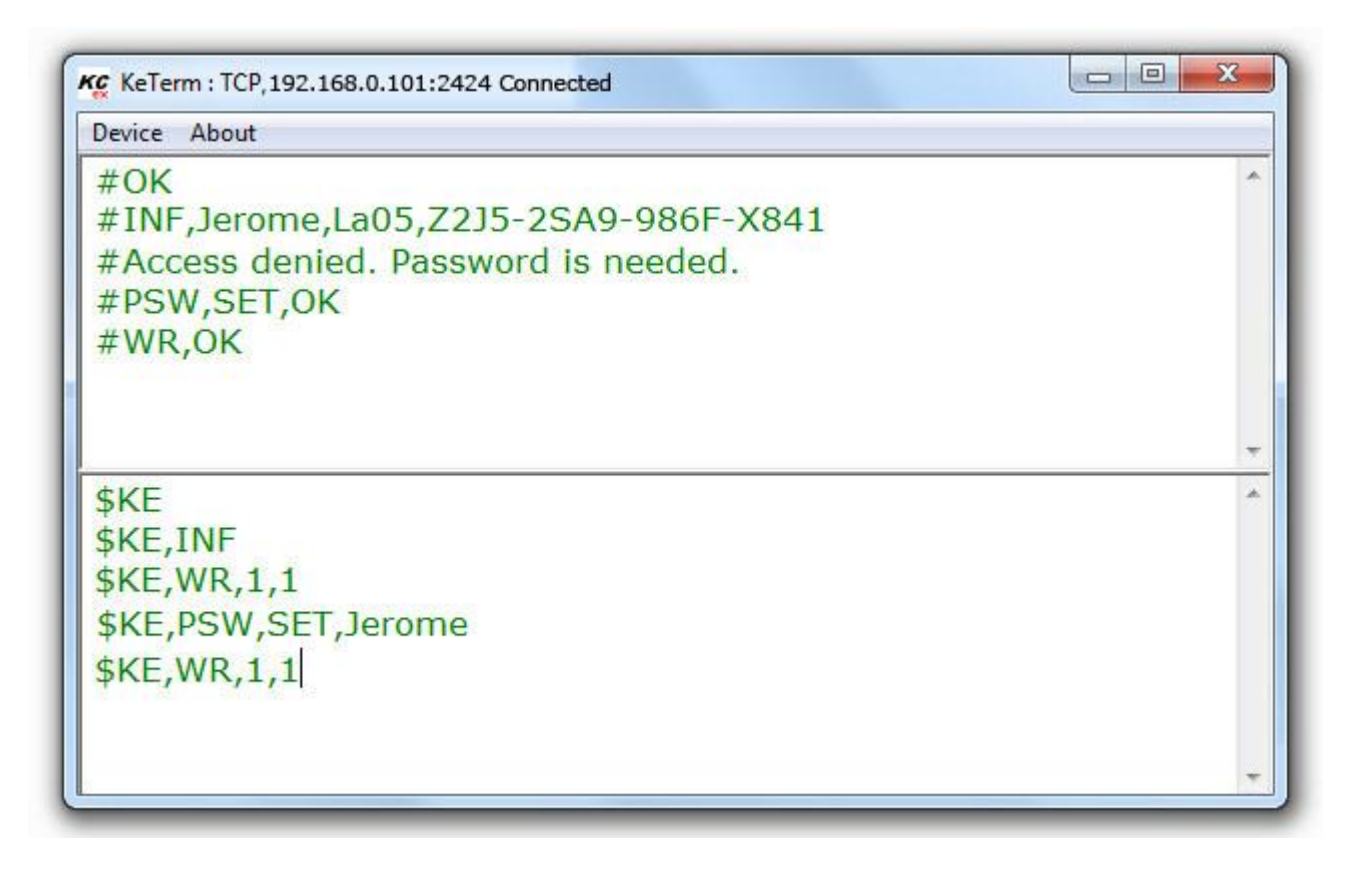

## 11.2. Использование программы HyperTerminal

Данная программа поставляется в составе OC Windows XP. Для Windows 7 она не включается в поставку по умолчанию. Для ее запуска под Windows XP выберите  $\Pi yc\kappa \rightarrow \Pi porpamma \rightarrow Cmahdapmhae \rightarrow Cbrasb \rightarrow HyperTerminal$ . Тотчас же запуститься мастер создания нового соединения с предложением указать имя соединения. Укажите, например, имя Jerome, нажмите "OK".

#### Руководство пользователя модуля МР713 Джером

| Connection Description                              | Connect To                                        |
|-----------------------------------------------------|---------------------------------------------------|
| New Connection                                      | Laurent                                           |
| Enter a name and choose an icon for the connection: | Enter details for the host that you want to call: |
| Name:<br>Jerome                                     | Host address: 192.168.0.101                       |
| lcon:                                               | Port number: 2424                                 |
|                                                     | Connect using: TCP/IP (Winsock)                   |
| OK Cancel                                           | OK Cancel                                         |

Следующим шагом, необходимо выбрать тип соединения – *TCP/IP (Winsock)* и указать IP адрес и порт модуля. По умолчанию IP адрес модуля равен 192.168.0.101 (*по умолчанию*). Порт модуля – 2424. Нажимаем "OK". В случае успешного соединения, в нижнем левом углу программы должна появиться надпись "Connected" с величиной прошедшего времени с момента установления соединения.

| Connected 0:00:07 | ANSIW | TCP/IP |  |
|-------------------|-------|--------|--|

Для того чтобы эффективно пользоваться программой при работе с модулем Jerome, необходимо установить ряд настроек. На лицевой панели программы расположена кнопка "Свойства". Нажмите ее. Перейдите во вкладку "Свойства" (Settings) и установите флажки, так как показано на рисунке ниже. Нажимаем "ОК".

| 🏀 Jerome - HyperTerminal          | ASCII Setup                                                                                                    |
|-----------------------------------|----------------------------------------------------------------------------------------------------|
| File Edit View Call Transfer Help | ASCII Sending                                                                                                    |
| □≥ ≥ 3 ⊡b \$                      | Image: Send line ends with line feeds         Image: Send line ends with line feeds         Image: Send line ends with line feeds           Image: Send line ends with line feeds         Image: Send line ends with line feeds         Image: Send line ends with line feeds |
| Properties                        | Line delay: 0 milliseconds.<br>Character delay: 0 milliseconds.                                                                                                    |
| /<br>Вкладка "Свойства"           | ASCII Receiving                                                                                                    |
|                                   | Append line teeds to incoming line ends     Force incoming data to 7-bit ASCII     Wrap lines that exceed terminal width                                                                                                    |
|                                   | OK Cancel                                                                                                    |

Теперь можно отправлять команды модулю и получать ответы. Чтобы отправить набранную команду модулю, необходимо нажать клавишу Enter. Интерфейс управления модуля защищен паролем. По умолчанию, пароль доступа *Jerome* (вы имеете возможность установить свой

собственный пароль с помощью команды \$KE,PSW,NEW или с помощью Web-интерфейса). Пока пароль не введен, командный интерфейс заблокирован (кроме команды \$KE и \$KE,INF).

| 🍓 Jerome - HyperTe                                                                                                    | rminal                                  |                    |                      |      |       |
|----------------------------------------------------------------------------------------------------|-----------------------------------------|--------------------|----------------------|------|-------|
| File Edit View Call                                                                                                    | Transfer Help                           |                    |                      |      |       |
|                                                                                                    |                                         |                    |                      |      |       |
| <pre>\$KE<br/>#OK<br/>\$KE,INF<br/>#INF,Jerom<br/>\$KE,WR,1,1<br/>#Access de<br/>\$KE,PSW,SE<br/>#PSW,SET,0<br/>\$KE,WR,1,1<br/>#WR,OK</pre> | e,Jm05,J8<br>nied. Pas<br>T,Jerome<br>K | 9F-V571<br>sword i | -XU43-L4<br>s needed | 91   |       |
| Connected 0:00:42                                                                                                    | Auto detect                             | TCP/IP             | SCROLL               | CAPS | - //. |

# 12. Система САТ

С помощью интерфейса системы САТ можно настроить реакцию модуля на определенные события на входных линиях модуля. Например, можно запрограммировать модуль таким образом, чтобы при изменении сигнала на определенной входной дискретной линии автоматически происходило управление выходными линиями с заданной логикой. Также возможно управление по таймеру. Система САТ позволяет запрограммировать модуль и использовать его автономно без постоянного подключения по сети.

Типы событий, поддерживаемых системой САТ:

- Изменение уровня на входной дискретной линии с низкого на высокий  $(0 \rightarrow 1)$
- Изменение уровня на входной дискретной линии с высокого на низкий  $(1 \rightarrow 0)$
- Таймер с периодом срабатывания от 1 до 15000 секунд

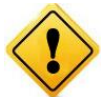

Для того чтобы система САТ могла обрабатывать события по входным линиям необходимо включить систему "Сторож" через Ке-команду \$КЕ,EVT или через Webинтерфейс в разделе "Настройки".

Варианты реакции на событие:

- Установка высокого логического уровня на выходной линии (→ *l*)
- Установка низкого логического уровня на выходной линии ( $\rightarrow 0$ )
- Инверсия текущего значения на выходной линии (→ 2)

Система САТ может одновременно обрабатывать до 10 различных событий.

Управление системой САТ может осуществляться с помощью Web-интерфейса или набором текстовых команд управления. Подробное описание команд управления доступно в отдельном документе "*Ethernet модуль MP713 Джером. Команды управления*".

| Id | Событие     | Реакция  | Состояние | Счетчик | Actions | + добавить - добавить новый САТ элемент |
|----|-------------|----------|-----------|---------|---------|-----------------------------------------|
| 1  | → IO_3 1→0  | IO_15 →2 | OFF       | 0       | 心意      | 🕐 - Выключить все САТ элементы (OFF)    |
| 2  | • 1 сек     | IO_19 →2 | ON        | 40      | し言      | 🔘 - Включить все САТ элементы (ON)      |
| 3  |             |          |           |         |         |                                         |
| 4  |             |          |           |         |         |                                         |
| 5  | ● 3600 сек  | IO_10 →2 | ON        | 0       | பி      |                                         |
| 6  |             |          |           |         |         |                                         |
| 7  | • 3 сек     | IO_10 →2 | ON        | 33      | し言      |                                         |
| 8  |             |          |           |         |         |                                         |
| 9  |             |          |           |         |         |                                         |
| 10 | → IO_13 0→1 | IO_4 →1  | ON        | 0       | 心意      |                                         |

Рис. Web-панель системы управления САТ

Настройки САТ событий сохраняются в энергонезависимой памяти и восстанавливаются автоматически в случае сброса питания.

## 13. Аппаратные ресурсы

В составе модуля MP713 имеется богатый набор различных аппаратных ресурсов, позволяющих реализовывать широкий спектр различных измерительных, управляющих и следящих систем с Ethernet интерфейсом.

### 13.1. Дискретные линии ввода / вывода

Модуль оборудован 22 дискретными линиями ввода/вывода. Дискретность линии означает, что она оперирует только с двумя уровнями напряжения – высоким (логическая единица) и низким (логический ноль). Высокому уровню соответствует напряжение +3.3 В (для некоторых линий - до 5.5 В). Низкому уровню – 0 В.

Если линия настроена на выход (состояние по умолчанию), то с помощью соответствующей КЕ команды или с помощью Web интерфейса управления можно установить на линии высокий или низкий уровень напряжения. Соответственно, если подключить к линии настроенной на выход какую-либо нагрузку (например, светодиод), то можно включать или выключать его.

На рисунке ниже показана типовая схема подключения светодиодов к линиям ввода-вывода модуля. Линии должны быть настроены на выход. Каждый из светодиодов подключен через токоограничивающий резистор. Его величина может быть произвольно выбрана из диапазона 0.3 кОм - 2 кОм (в зависимости от модели светодиода и необходимой яркости свечения).

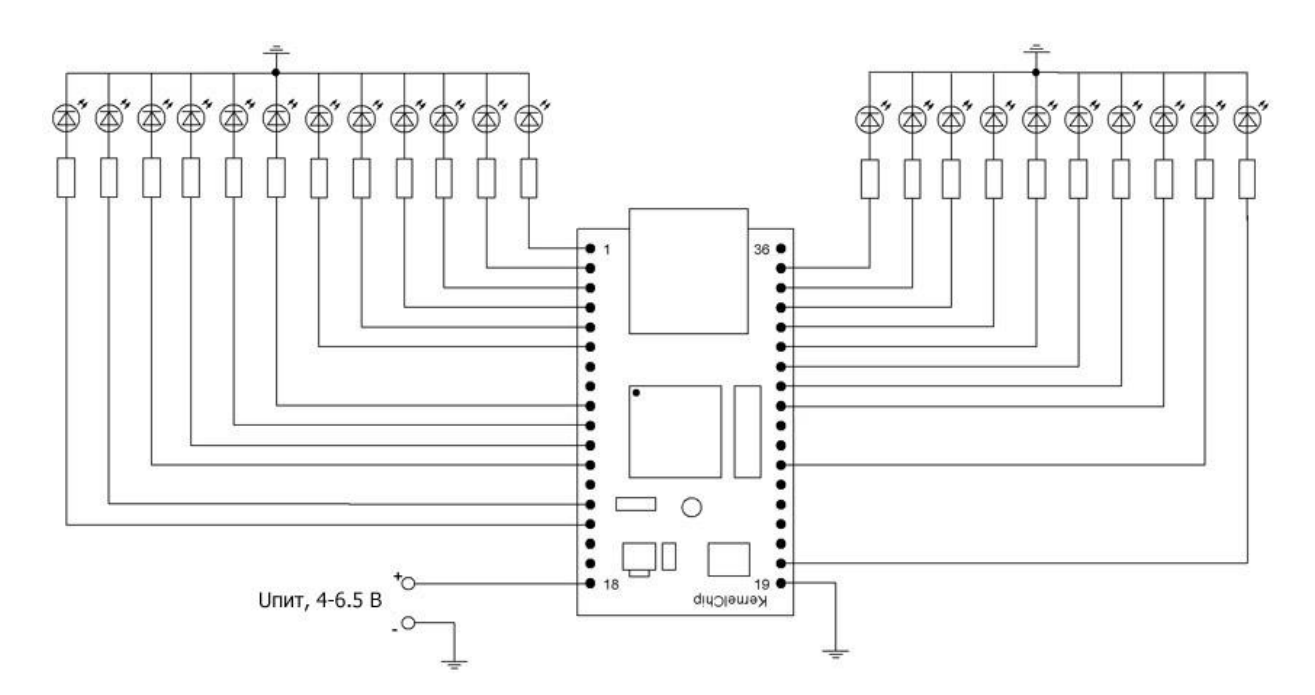

Рис. Типовая схема подключения светодиодов к линиям ввода-вывода модуля МР713

Для управления более мощными нагрузками, чем светодиод можно использовать, например, транзисторный ключ (в связке с реле при необходимости).

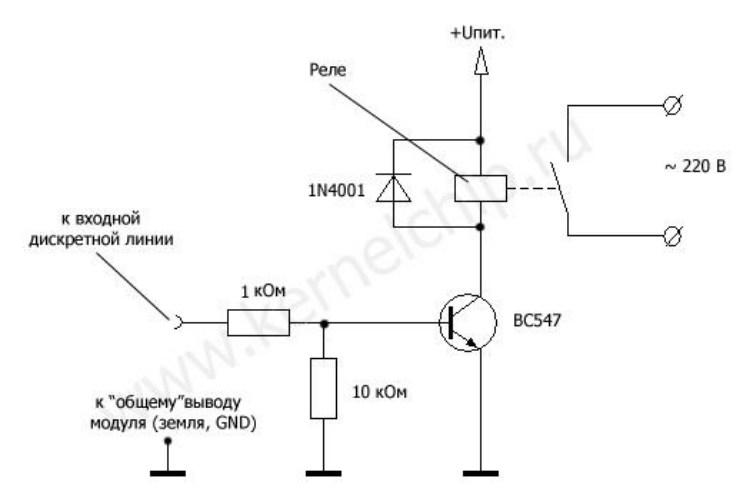

Рис. Типовая схема подключения транзисторного ключа с электромагнитным реле

На рисунке выше показана схема подключения транзисторного ключа, который управляется слабым сигналом от выходной линии и позволяет управлять более мощной нагрузкой - электромагнитным реле, которое в свою очередь может коммутировать мощные высоковольтные цепи. В описываемой схеме используется транзистор BC547 (импортный). С равным успехом можно использовать, например, отечественный транзистор КТ315Б.

Если линия настроена на вход, то можно считать с линии значение уровня напряжения установленного "снаружи" модуля.

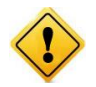

Входное напряжение для линии настроенной на вход не должно превышать границ 0 - +3.3 В (для некоторых линий 0 - +5.5 В, см. раздел Электрические характеристики). В противном случае возможно повреждение линии вплоть до полного выхода модуля из строя.

Если к линии настроенной на вход соответствующим образом подключить, например, механический ключ, то можно определить замкнут ключ или нет.

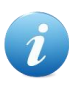

Если линия, настроенная на вход не подключена к источнику информации, т.е. на ней нет ни логической единицы, ни логического нуля (она просто "висит в воздухе") то результат ее чтения непредсказуем. Он будет определяться наводками, действующими на вход. Если линию подключить к источнику информации (подключить на +3.3 или землю) - результат чтения будет однозначно определяться установленным логическим уровнем.

Исходя из указанной особенности, в случае необходимости подключения механического ключа к линии, настроенной на вход, следует делать подключение по одному из двух вариантов показанных на рисунке ниже. В первом случае используется обычный ключ, но дополнительно установлен подтягивающий резистор. Благодаря чему в разомкнутом состоянии на линии присутствует высокий уровень напряжения, при разомкнутом - низкий уровень.

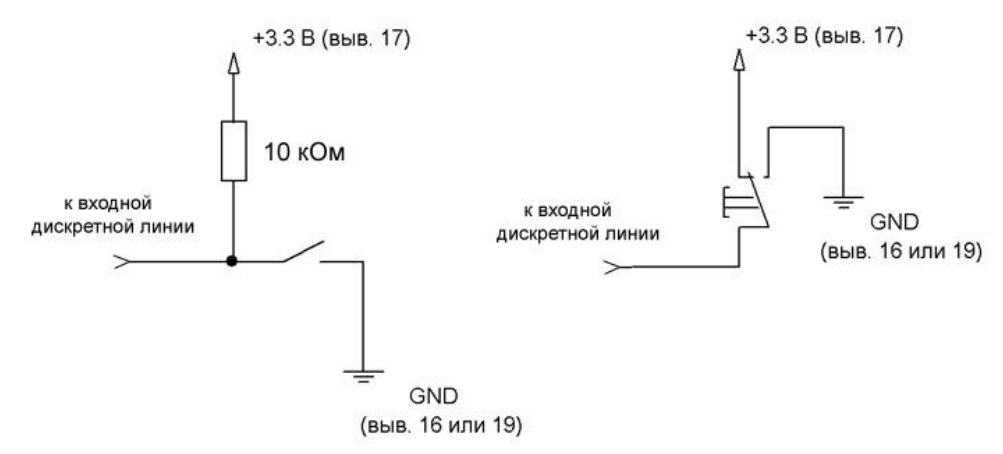

Рис. Типовые схемы подключения механического ключа к входным линиям

Другим вариантом является использование переключающего ключа, благодаря которому на линии в любом из его состоянии будет присутствовать тот или иной уровень напряжения.

### 13.2. Счетчики импульсов

Модуль имеет в своем составе четыре счетчика импульсов, совмещенных с дискретными линиями IO1 – IO4. Счетчики автоматически активируются в тот момент, когда соответствующая линия настроена на вход. Счетчик срабатывает по переднему фронту импульса, т.е. по факту изменения логического уровня входного сигнала с низкого на высокий и увеличивает при этом свое значение на единицу. При достижении значения 32767 (*порог*) счетчик сбрасывается в нулевое значение, счет начинается снова и увеличивается на единицу значение полных циклов счетчика. Суммарное число срабатываний счетчика определяется следующим выражением:

$$I_{sum} = I_{curr} + N \cdot 32767$$

где:

I<sub>sum</sub> – суммарное значение счетчика импульсов I<sub>curr</sub> – текущие показания счетчика импульсов, лежат в пределах [0 - 32767] N – число полных циклов, т.е. сколько раз счетчик сработал по 32767 раз.

Счетчики модуля способны обрабатывать без потерь импульсный сигнал(ы) не превышающий суммарной частоты в 10 кГц. При использовании одного сигнала – максимальная частота составляет 10 кГц. При использовании двух сигналов (задействованы два счетчика) – суммарная частота обоих сигналов не должна превышать 10 кГц и т.д. При превышении пороговой частоты возможны потери импульсов и замедление работы всей системы.

## 13.3. Система "Сторож"

Модуль МР713 поддерживает автоматическую регистрацию событий на входных дискретных линиях. Для этого предназначена специальная система "Сторож". Это специальный режим, в котором производится автоматическое отслеживание изменений состояния дискретных линий, силами самого модуля без участия внешней управляющей программы. В случае обнаружения факта изменения уровня входного сигнала (переход лог.0 –> лог.1 и наоборот), незамедлительно производится выдача информационного сообщения по командному TCP порту 2424 с описанием обнаруженного события. Система позволяет избежать периодического избыточного и ресурсоемкого опроса состояния входных линий со стороны управляющей программы.

Система способна обрабатывать без потерь непрерывный импульсный сигнал(ы) не превышающий частоты 20 Гц для каждой из линий. При превышении этой величины возможны пропуски срабатывания системы "Сторож".

"Сторож" управляется КЕ командой \$КЕ,ЕVТ или с помощью Web-интерфейса.

| Пароль модуля:  | Jerome         | Изменить |
|-----------------|----------------|----------|
| IP адресс:      | 192.168.0.101  | Изменить |
| МАС адресс:     | 0.4.163.0.0.11 | Изменить |
| Маска подсети:  | 255.255.255.0  | Изменить |
| Основной шлюз:  | 192.168.0.1    | Изменить |
| Скорость USART: | 9600 🔻         | Изменить |

|   | Режим "безопастности" модуля (команда<br>\$KE,SEC).                                      |
|---|------------------------------------------------------------------------------------------|
|   | Режим сохранения значений аппаратных<br>ресурсов (команда \$KE,SAV).                     |
|   | Выдача сообщений при событиях на входных<br>линиях. Система "Сторож" (команда \$KE,EVT). |
| G | Сброс модуля (Reset), (команда \$KE,RST)                                                 |

# 13.4. АЦП

МР713 имеет в своем составе четыре 10-ти разрядных аналого-цифровых преобразователя (АЦП). Линии АЦП всегда настроены на вход (на них подается напряжение "с наружи" модуля). АЦП позволяет определить величину входного напряжения с точностью порядка 0.04 В в виде цифрового кода, лежащего границах от 0 до 1023. Числовому коду 0 соответствует входное напряжение 0 В, коду 1023 – напряжение +3.3 В. Для расчета входного напряжения на линии АЦП по цифровому коду необходимо воспользоваться формулой, представленной ниже:

$$V_{in} = \frac{ADC_{code}}{1023} \cdot 3.3 \ [B]$$

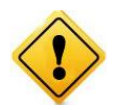

Входное напряжение на линиях АЦП на вход не должно превышать границ 0 - +3.3 В. В противном случае возможно повреждение АЦП вплоть до полного выхода модуля из строя.

Типовая схема подключения источника измеряемого напряжения к каналам АЦП модуля показана на рисунке ниже. В данном случае источник сигнала подключен к 1-ому каналу АЦП (вывод 21).

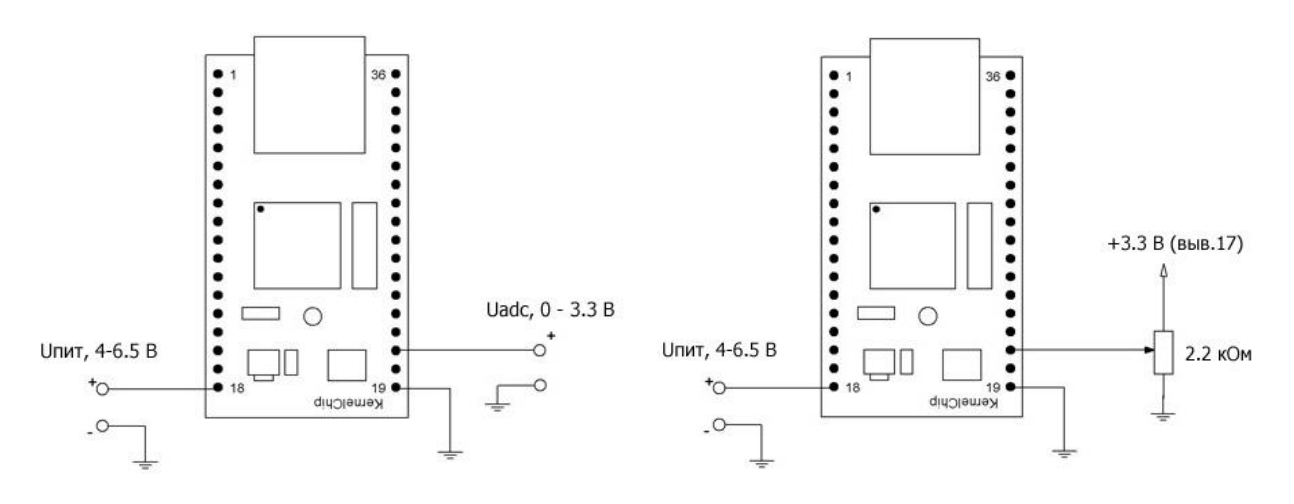

Рис. Общая схема подключения источника измеряемого напряжения к АЦП модуля (рисунок слева) и схема подключения переменного резистора к АЦП модуля (рисунок справа)

Для того чтобы быстро проверить работу канала АЦП а также для ряда других практических применений можно собрать схему, показанную на рисунке ниже. Здесь используется переменный резистор. В одном из крайних положения движка резистора на канал АЦП будет подано минимальное напряжение (0 В) - в другом крайнем - максимальное (+ 3.3 В).

Зачастую возникает необходимость в измерении напряжения, которое больше допустимой границы модуля Jerome (+3.3 В). В этом случае для расширения границ измерения можно использовать внешний резистивный делитель, показанный на рисунке ниже.

Как подобрать сопротивления R1, R2 зная максимальную амплитуду измеряемого напряжения (Vin\_max)? Эти величины связывает следующая формула:

$$\frac{R_2}{R_1} = \frac{3.3}{V_{in\_\max}}$$

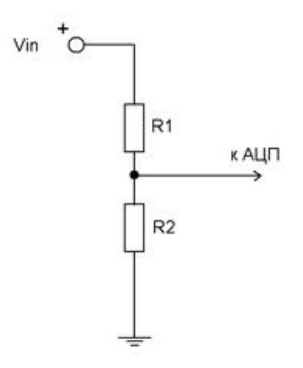

Величины сопротивлений лучше брать в кОм. Например, нам необходимо измерять входное напряжение, которое лежит в диапазоне: 0 – 20 В. Исходя из указанной формулы, получаем, что R1 должен быть примерно в 6 раз больше R2. Такому критерию, например, удовлетворяют сопротивления R1 = 18 кОм и R2 = 3 кОм.

Выбрав значения сопротивлений, можно скорректировать допустимые границы входного напряжения. В приведенном примере для сопротивлений в 18 и 3 кОм получаем максимально допустимое напряжение на входе АЦП равным 19.8 В.

# 13.5. ШИМ

В модуле имеется вывод широтно-импульсной модуляции (ШИМ). С помощью этого вывода можно плавно управлять мощностью, подводимой к нагрузке, посредством изменения скважности (соотношение длительности импульса к его периоду) импульсного сигнала генерируемого микропроцессором модуля на этот вывод. С помощью КЕ команды \$КЕ,РWM имеем возможность плавно менять параметр ШИМ сигнала, что приводит к изменению суммарной подводимой мощности.

Схематическая таблица ниже показывает, что будет происходить с формой ШИМ сигнала и соответственно нагрузкой при тех или иных параметрах ШИМ сигнала.

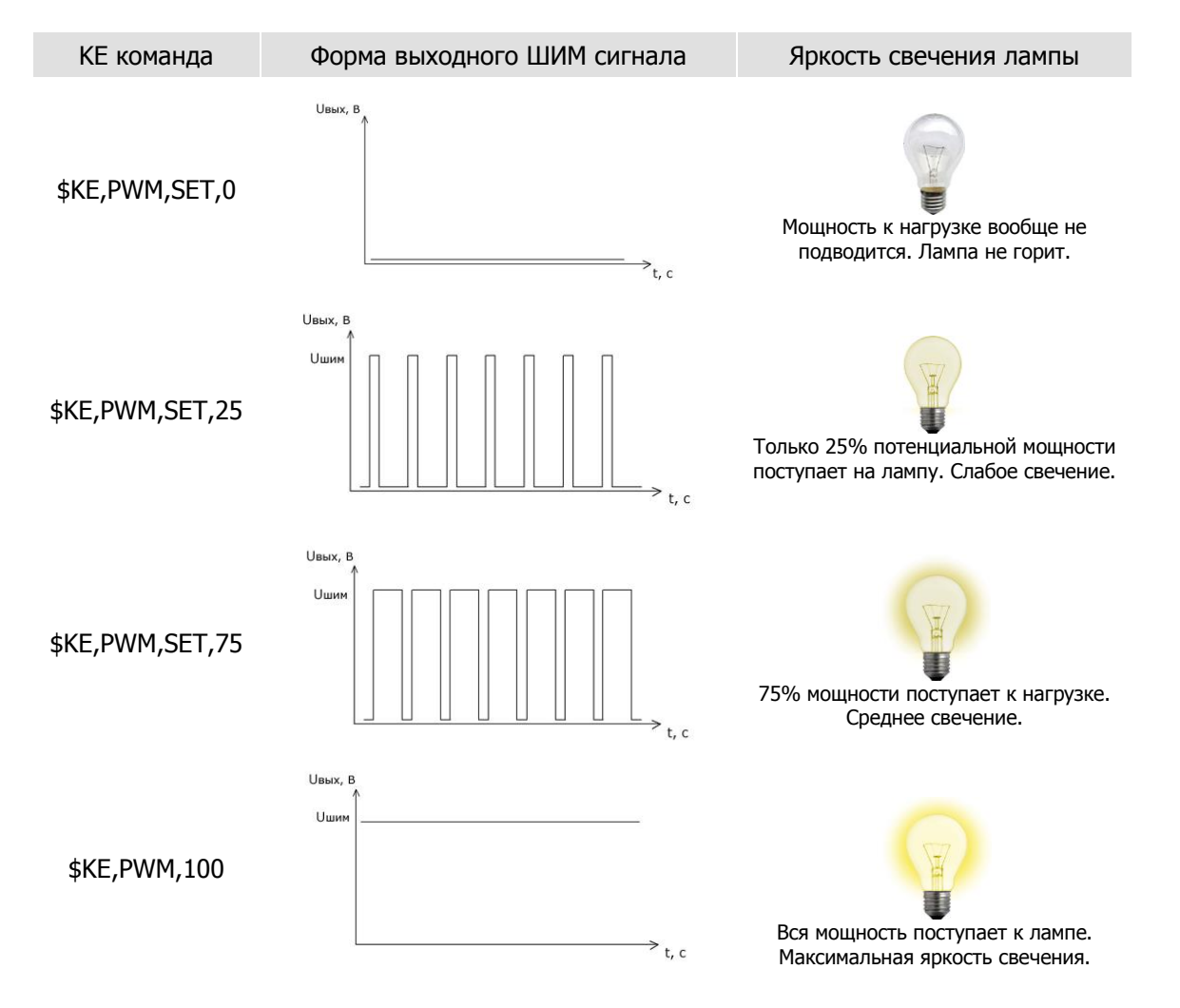

Разумеется, следует учитывать, что мощность генерируемого ШИМ сигнала невысокая и напрямую подключать лампу накаливания не следует. Для управления мощными нагрузками следует использовать транзисторные ключи на полевых транзисторах или полупроводниковые реле. Или использовать модуль МР712 Лоран – устройство, предназначенное для управления мощными нагрузками и имеющее необходимые гальванические развязки на входах.

Протестировать функциональность ШИМ без использования дополнительных транзисторных ключей можно с помощью обычного светодиода. Потребляемая им мощность удовлетворяет характеристикам ШИМ выхода модуля. В схему рекомендуется ввести токоограничивающий резистор произвольной величины из диапазона 0.3 - 2 кОм.

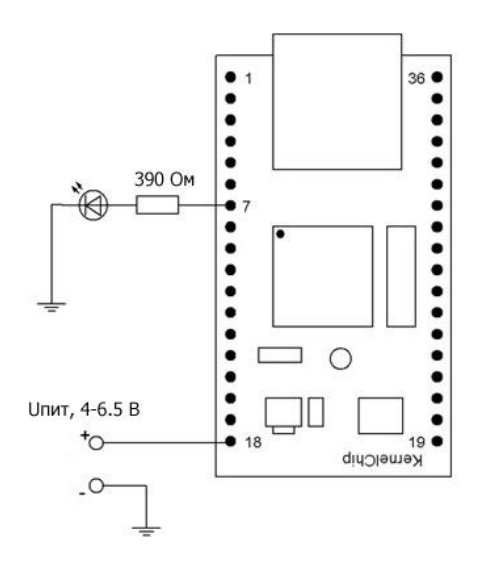

Рис. Управление яркостью свечения светодиода с помощью ШИМ сигнала

# 13.6. Последовательный порт (USART)

Отличительной особенностью модуля Jerome является наличие встроенного последовательного порта (USART). Последовательный порт позволяет организовывать так называемый TCP-2-COM интерфейс. Настроив сетевое соединение с IP адресом модуля (по умолчанию 192.168.0.101) по порту 2525 имеется возможность отправлять и принимать данные между физическим последовательным портом модуля (USART) по сетевому соединению.

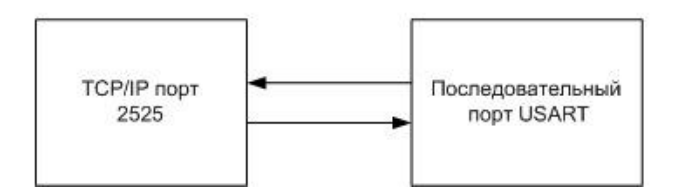

TCP-2-COM интерфейс может быть полезен в тех случаях, когда есть необходимость в обмене данными с каким либо устройством (GPS приемник, датчик с последовательным интерфейсом, GSM модем и т.д.) по последовательному порту, но требования по удаленности расположения устройства не позволяют связать его с управляющим компьютером обычным последовательным кабелем напрямую.

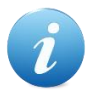

<u>Главная идея интерфейса</u>: организация прозрачного канала передачи данных по сети между последовательным портом модуля и TCP портом 2525.

Помимо функциональности по передачи данных по сети, USART порт модуля также может обрабатывать ряд Ке-команд управления, описанных в отдельном документе "*Ethernet модуль MP713 Джером. Команды управления*".

Следует обратить внимание на что уровни сигналов USART модуля лежат в пределах 0 - +3.3 В для линии Тх (передача) и 0 - +5 В для линии Rx (прием), соответственно в случае сопряжения с устройствами имеющими другие уровни сигнальных напряжений (RS232 и т.д.) необходимо применять соответствующие схемы конверторов уровней. На рисунке ниже показана схема подключения USART модуля к СОМ порту персонального компьютера. Конвертор выполнен на широко распространенной микросхеме MAX232.

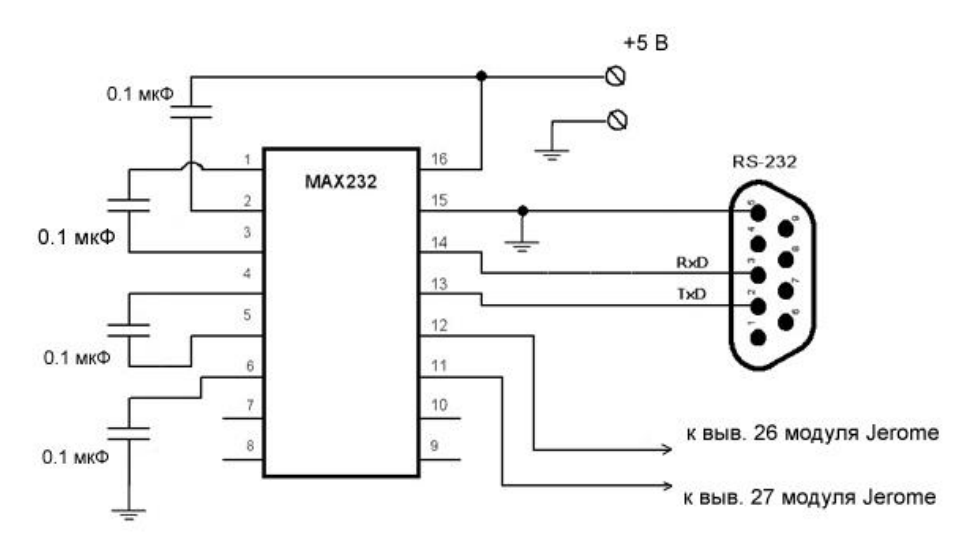

Рис. Схема сопряжения USART модуля с СОМ портом (RS232) компьютера

## 13.7. Аппаратный сброс настроек

Аппаратный сброс настроек, сохраненных в энергонезависимой памяти модуля, может потребоваться в случае неверно указанного IP и/или MAC адреса, при которых модуль становится не доступным по сети.

Для аппаратного сброса предназначен вывод модуля под номером 36 (RST). На этапе загрузки (по факту подачи питания на модуль), производится проверка состояния линии. Если на линии высокий уровень напряжения – выполняется сброс сохраненных настроек в значения по умолчанию (заводские настройки). Линия внутренне подтянута к земле (GND).

Алгоритм действий для сброса аппаратный настроек с помощью линии RST:

- Подать на линию RST логическую единицу (+3.3 В)
- Выключить питание
- Включить питание
- При этом часто замигает сигнальный светодиод на лицевой стороне платы в течение 2 секунд, сигнализируя о процессе стирая настроек
- Отключить линию RST от логической единицы

## 13.8. Энергонезависимая память

Интерфейс модуля предоставляет доступ к внутренней энергонезависимой памяти. Т.о. имеется возможность сохранять произвольные данные в этой памяти и извлекать их обратно. Память является энергонезависимой, поэтому записанные в нее данные сохраняются в случае отключения питания.

Объем предоставляемой памяти – 255 байт. Для доступа к памяти предназначена Ке команда \$KE,UDT позволяющая считывать или записывать блоки данных по указанному адресу длиной от 1 до 32 байт.

## 14. Правила и условия эксплуатации

Распаковать модуль. Убедиться в отсутствии видимых механических повреждений, возникших во время транспортировки. В случае обнаружения оных сообщить об этом продавцу. Убедиться в отсутствии посторонних предметов / объектов на плате, способных вызвать короткое замыкание или иное нарушение работоспособности изделия.

Подключить модуль к Ethernet порту компьютера с помощью сетевого кабеля. Настроить сетевую карту компьютера (см. раздел "Подготовка модуля"). Подать внешнее питание величиной 4 – 6.5 В на вывод модуля под номером 18 (Vin). Также имеется возможность питания модуля непосредственно напряжением +3.3 В. Для такого режима питания необходимо убрать питание с вывода номер 18 (Vin), удалить джампер JM1 и подать на вывод 17 питающее напряжение величиной +3.3 В.

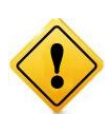

Превышение величины допустимого питающего напряжения как равно и неверная полярность может привести к необратимому выходу модуля из строя. Рабочее напряжение логических уровней линий ввода / вывода, входа АЦП, счетчиков импульсов и последовательного порта составляет +3.3 В (для некоторых линий 5 В. См. раздел "Электрические характеристики"). Превышение этой величины может привести к полному или частичному выходу модуля из строя.

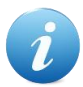

В штатном режиме модуль потребляет порядка 150 мА при напряжении питания 5 В при отключенных нагрузках (к линиям ввода/вывода и ШИМ выходу не подключены нагрузки).

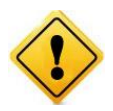

Существенное превышение тока потребления без нагрузки (> 0.2 A) свидетельствует о возможной неисправности модуля. Необходимо устранить причину подобного превышения потребления во избежание полного или частичного выхода модуля из строя.

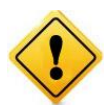

Настройку направления линий ввода/вывода рекомендуется проводить при отключенных внешних нагрузках на линии. Изменение направления передачи данных линии с подключенной внешней нагрузкой в некоторых случаях может привести к повреждению линии и в худшем случае к полному выводу модуля из строя.

#### Рекомендуемые условия эксплуатации:

- интервал температур от -30°С до 70°С
- относительная влажность воздуха до 80%

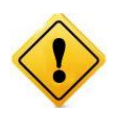

Если модуль транспортировался или эксплуатировался при температуре ниже 3°С а затем был перенесен в помещение с нормальной (комнатной) температурой, перед его включением рекомендуется выдержка в новых климатических условиях не менее 1 часа во избежание потенциального замыкания от конденсирующейся влаги.